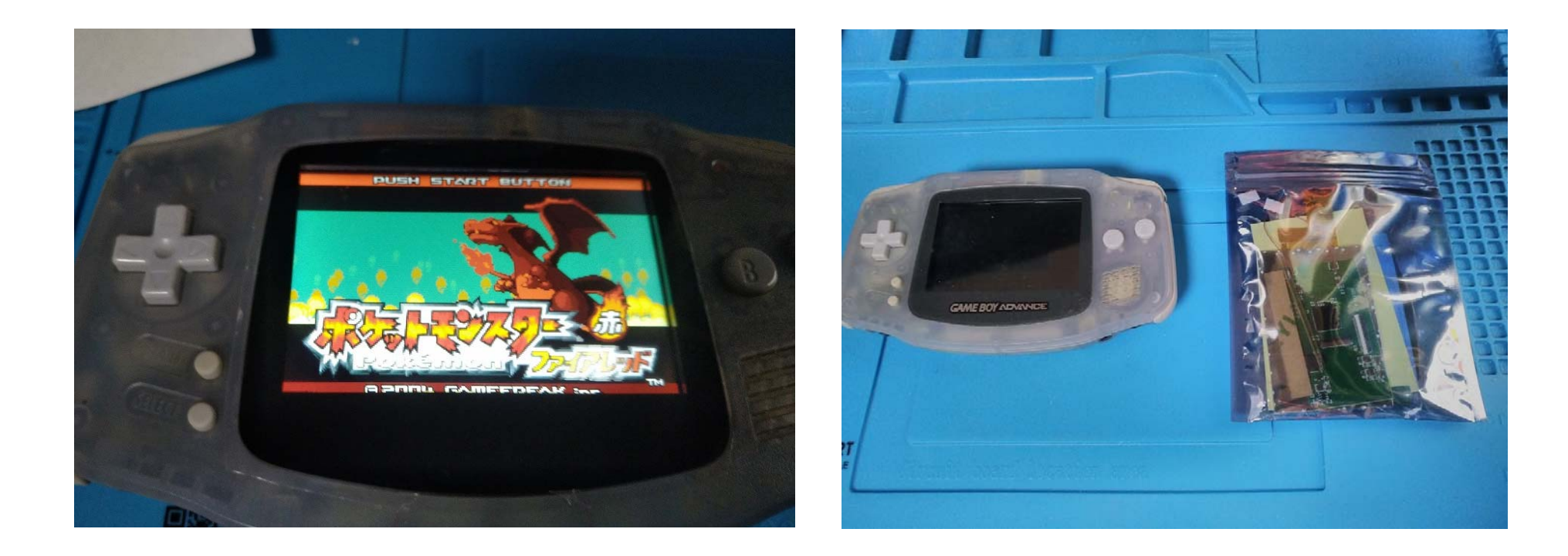

# GBA IPS 液晶 バックライトキット V5 の 取付マニュアル

GBA IPS 液晶バックライトキット V5の取り付けにあたって、必要なもの(GBA・キット以外の工具・消耗品など)

必要なもの

- ・+精密ドライバー(100円均一のでも、いいですがネジをなめないように注意してください)
- ・Y 字ドライバー(Anex Y 型 1.8mm No.3470-A ホームセンターで 500 円くらい)
- ・はさみ(キットの袋や、両面テープ切ったりするのに必要です)
- ・はんだごて&はんだ(実は、はんだごてなくても作れるけど、OSD(液晶の設定)メニューが出せなくなる)
- ・細い電線1本(なくても作れるけど、OSDメニュー出すためのケーブルが1本足りない)

あるといいもの

- ・接点復活剤(20 年近く経った GBA のボタンと基盤の接触不良の改善にぜひ。ホームセンターで 500-1000 円くらい)
- ・テープ(スクリーンガラス押えたり、電線を押さえたり、色々役に立つ)
- ・針のようなとがったもの(アクリルの剥離紙を剥がしたりするのにあると便利かも)
- ・ネジ入れ容器(外装の外したネジを入れておく容器、ペットボトルキャップでも代用できる)

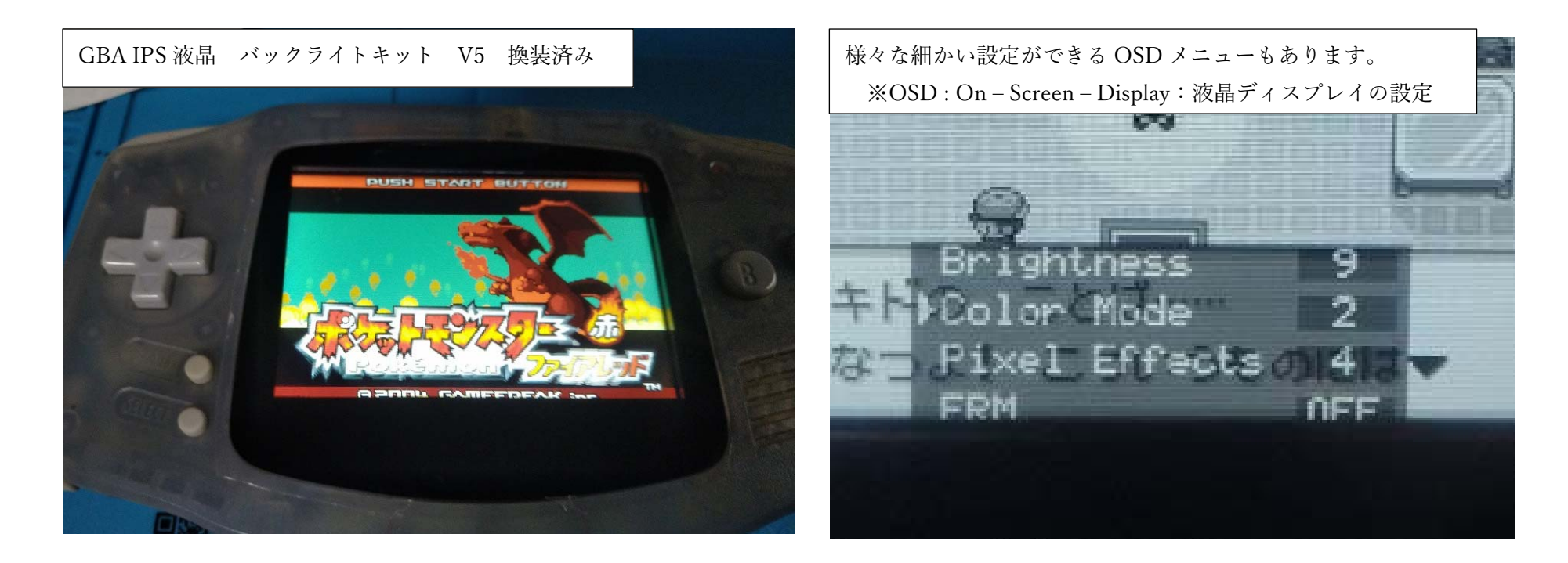

GBA (Game Boy Advance) は、2001 年に任天堂によって
発売された携帯ゲーム機です。

GBA IPS 液晶 バックライトキット V5 は、この GBA の液晶を IPS バックライト液晶に交換できるキットです。

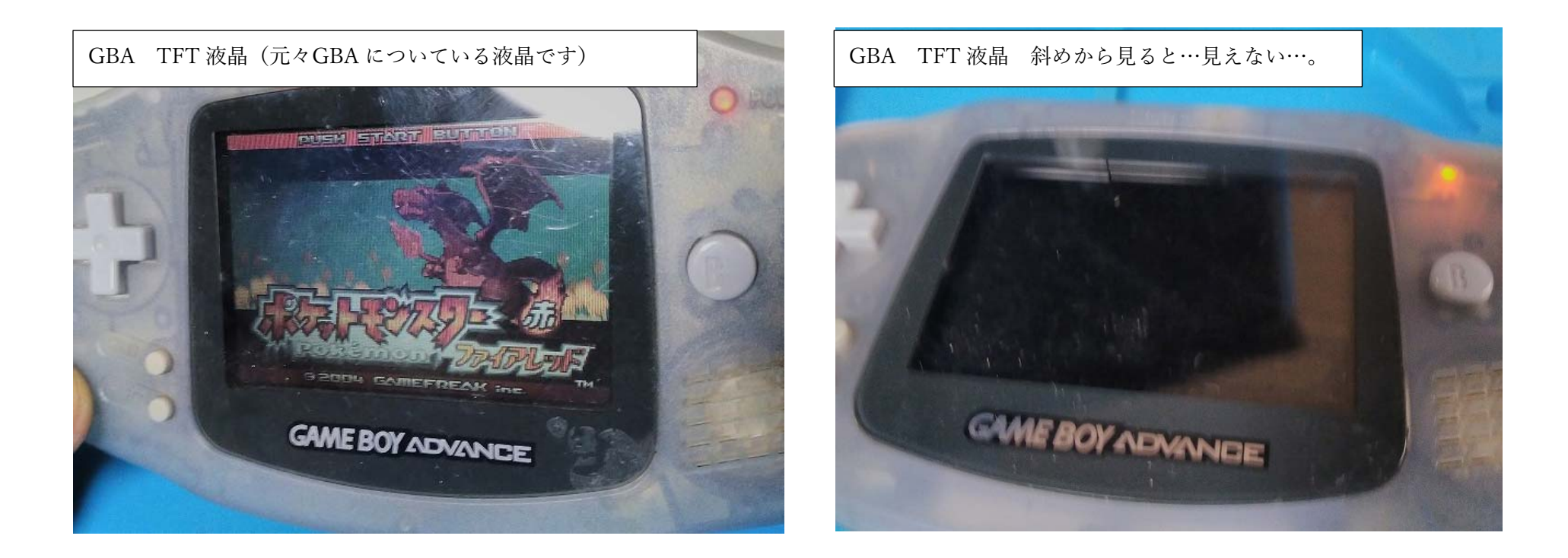

せっかくですから、キットの取り付けに用いる GBA を

動作確認も兼ねて、元々の液晶の見え方を確認してみましょう。

左の写真は一番映りの良いところで撮った画像ですが…

右の写真は…GBAを机に置くと、映像が見えませんね…。

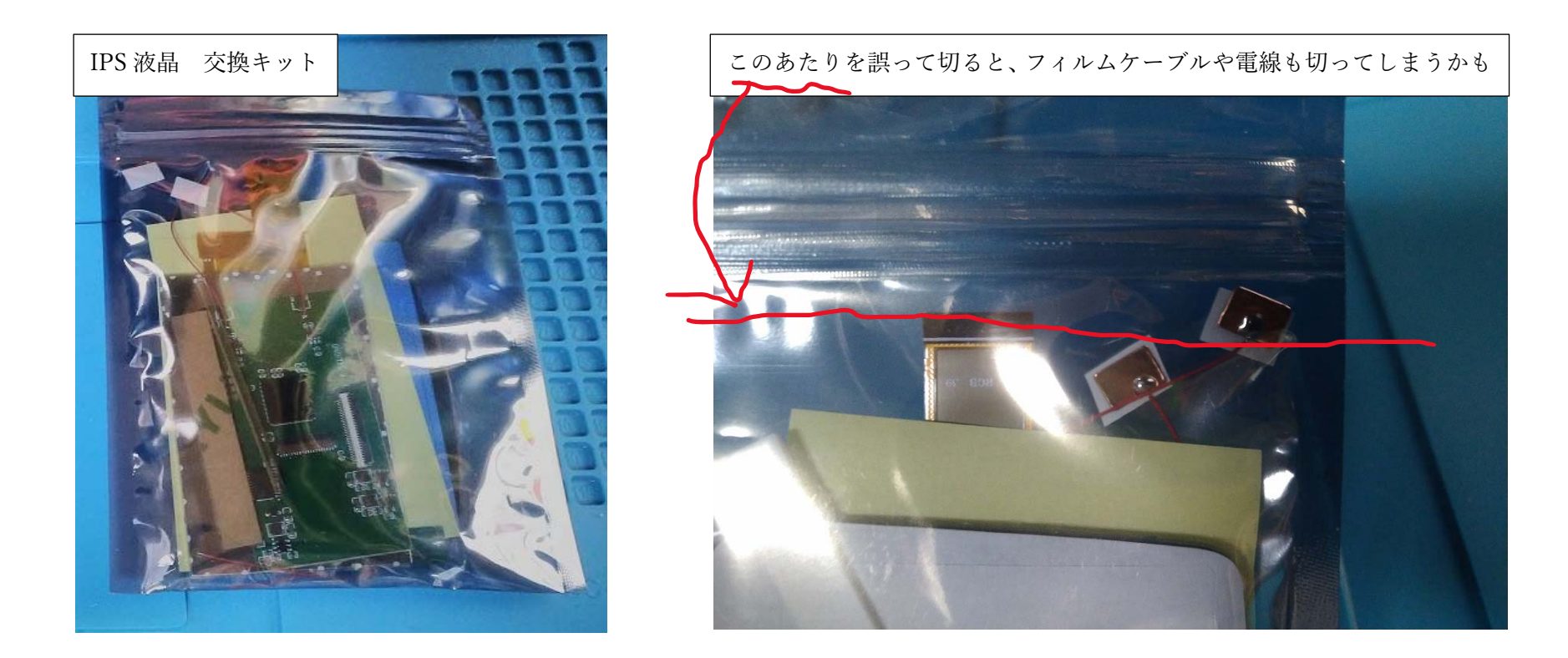

では、液晶の交換作業を始めていきましょう。

交換キットは、袋にひとまとめにされて入っています。

ハサミで切って袋を開けますが、袋内部の電線やフィルムケーブルを 誤って切ってしまわないようにしましょう。(次のページに続く)

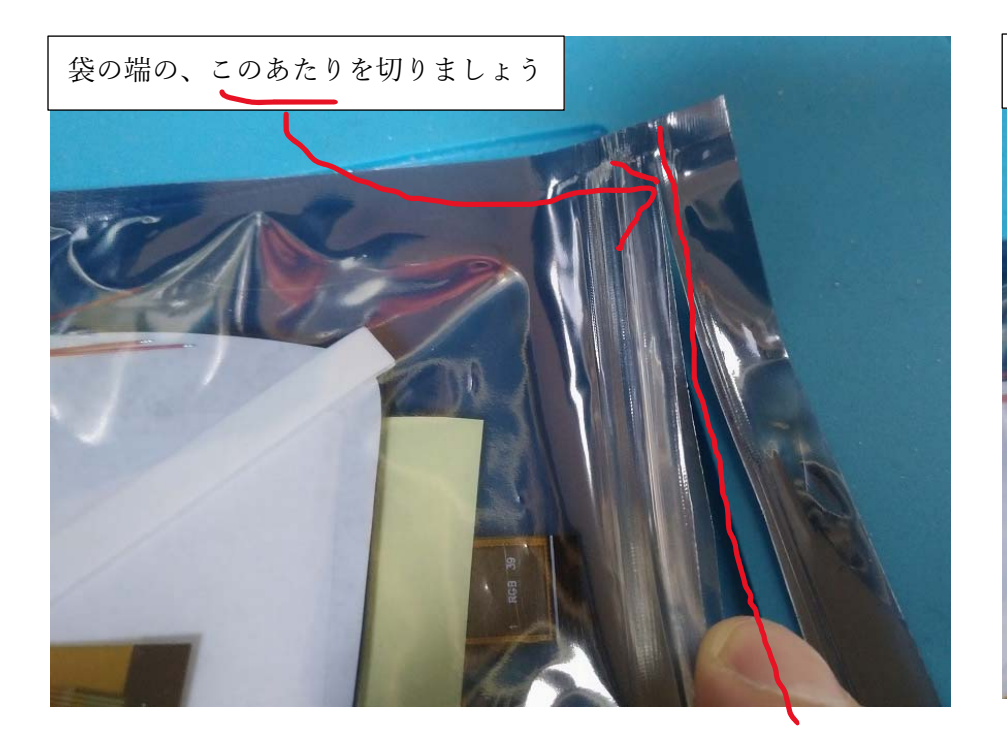

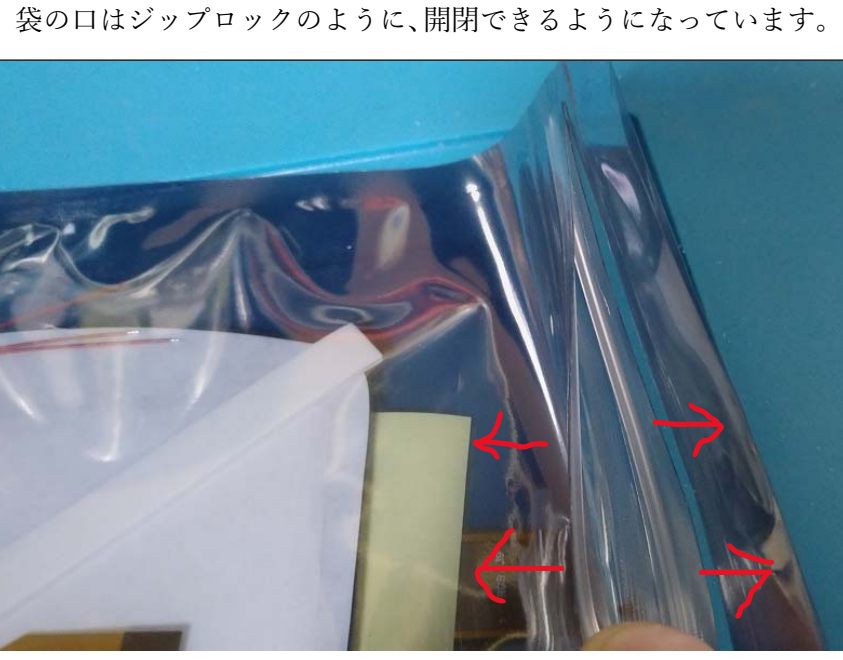

ハサミで袋の端を慎重に切りましょう。

袋の中には IPS 液晶も「緩衝材なし」で入っていますので IPS 液晶を割らないように、袋に荷重を加えたりせずに 慎重に開けて、袋の内容物を確認しましょう。

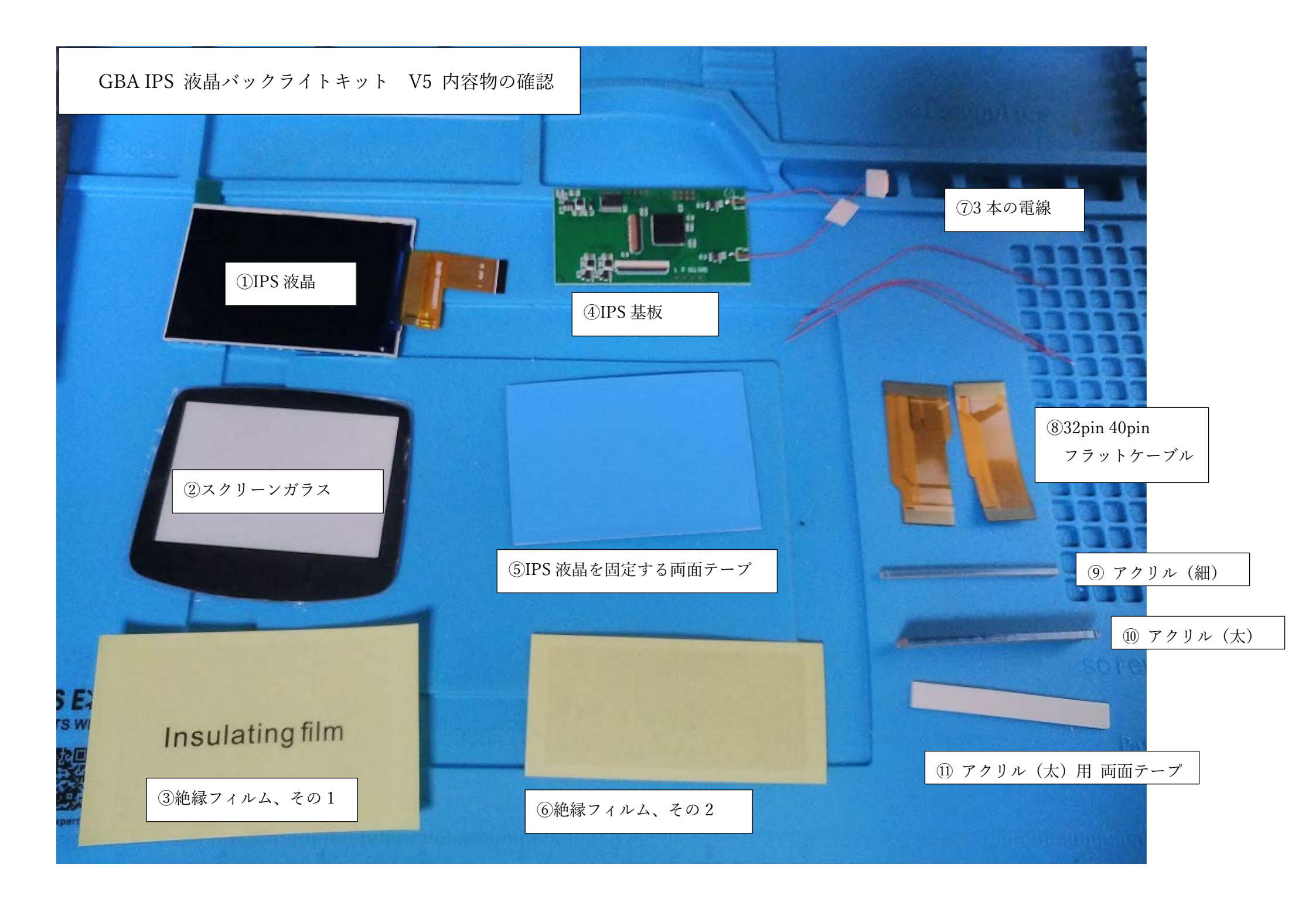

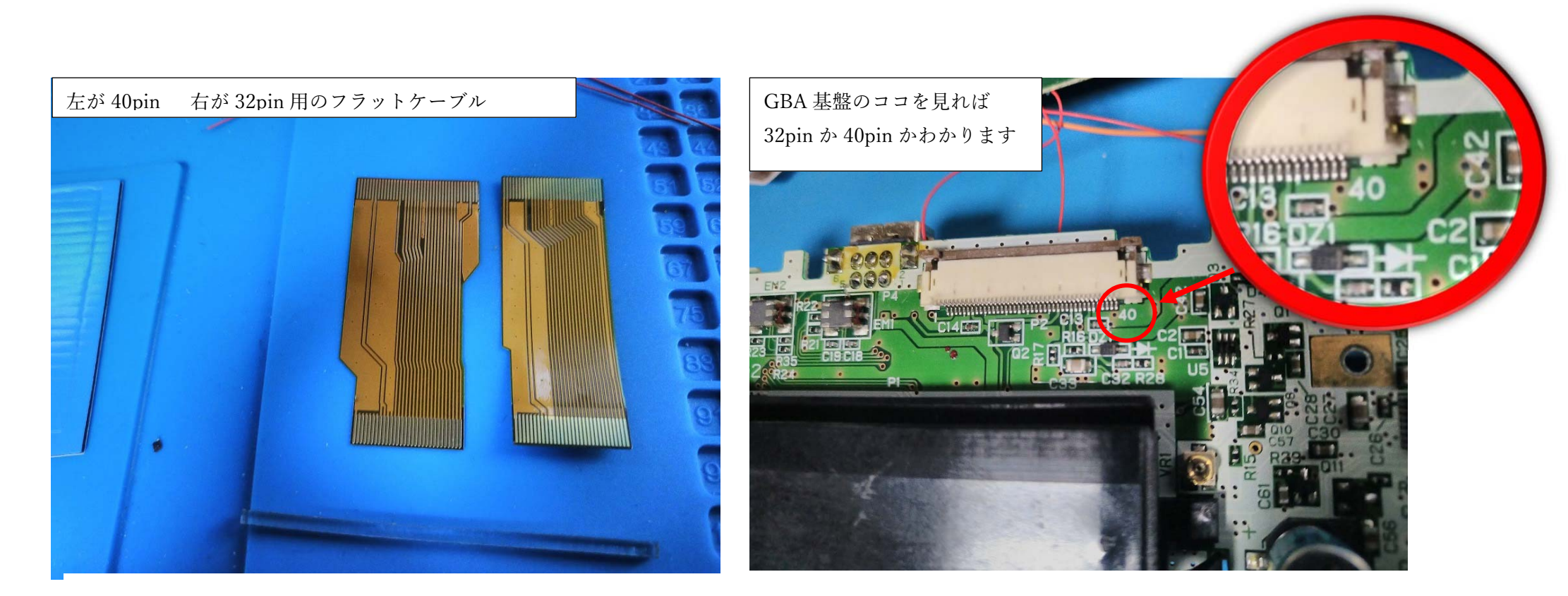

⑧の 32pin 40pin フラットケーブルは、GBA の基盤と、IPS 基盤を 接続するために使います。GBA によっては、32pin のケーブルを 使う機種もあれば、40pin を使う機種もあります。

(両方入っているのは親切でありがたいですね)

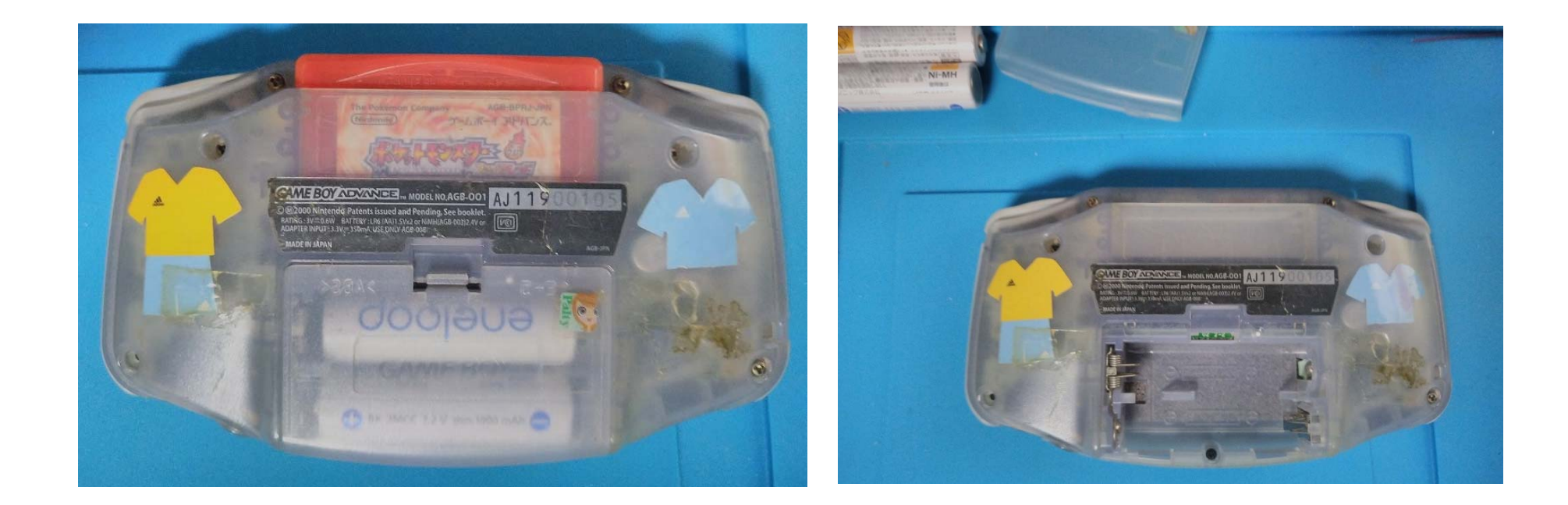

## では、早速、GBA を分解していきましょう。

電池と電池蓋、GBA のカートリッジを外しましょう。

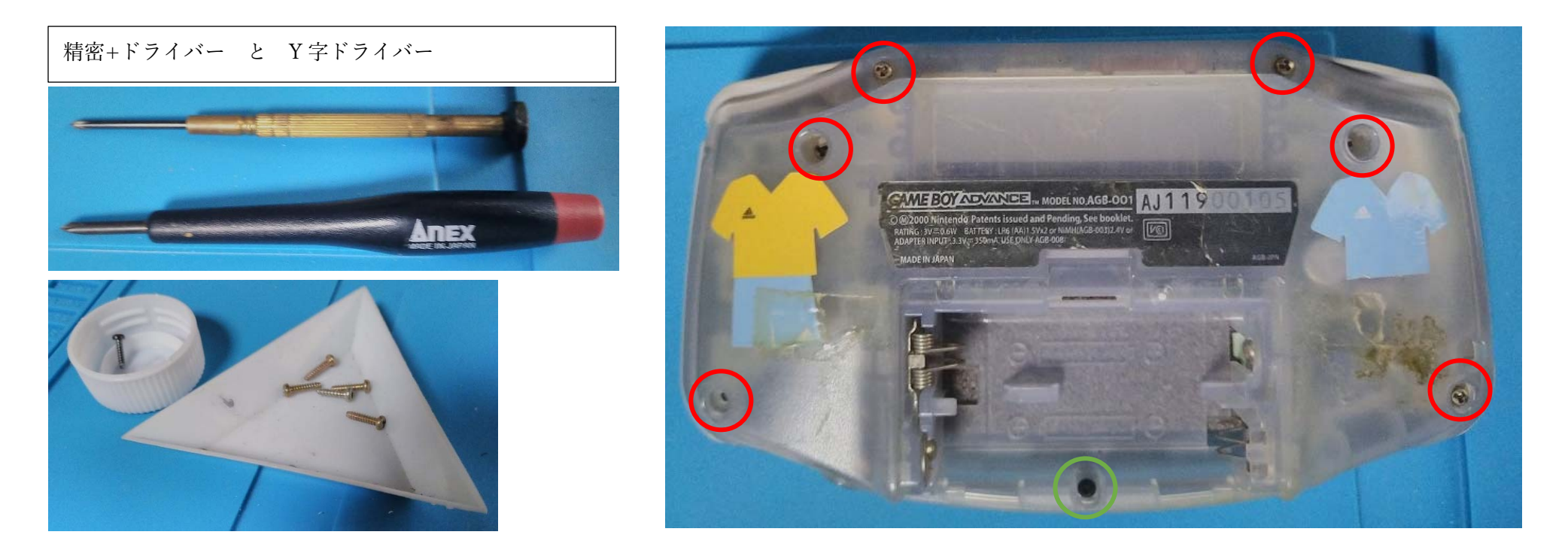

赤〇の部分は、Y字ドライバー、緑〇の部分は+ドライバーで ネジを外します。(Y字ドライバーはAnexY型 1.8mm No.3470-Aを使っています) 外したネジは無くさないように容器に分けておきましょう。 (ペットボトルのキャップなどもネジ入れ容器にはなります)

#### GBA の外装を開けた状態

LR ボタンやスイッチは手で外せます。

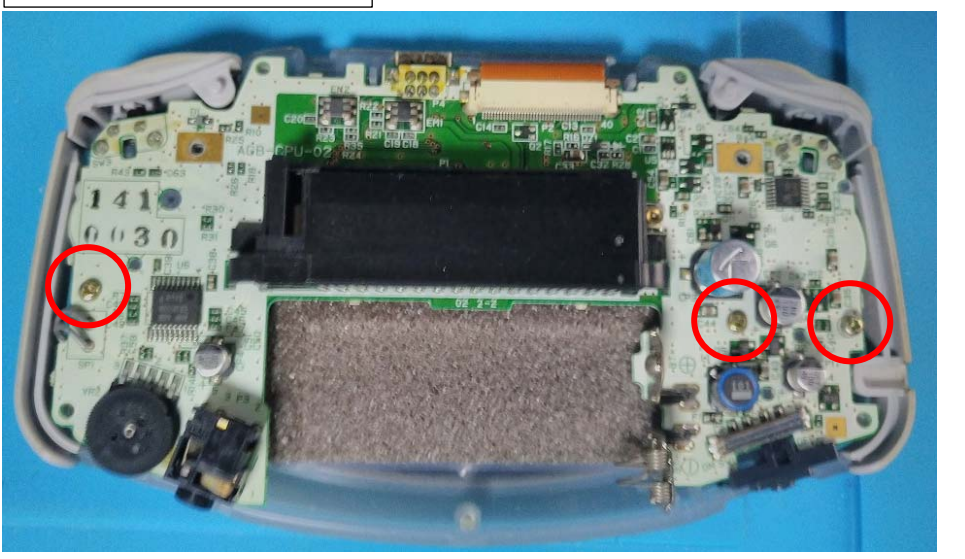

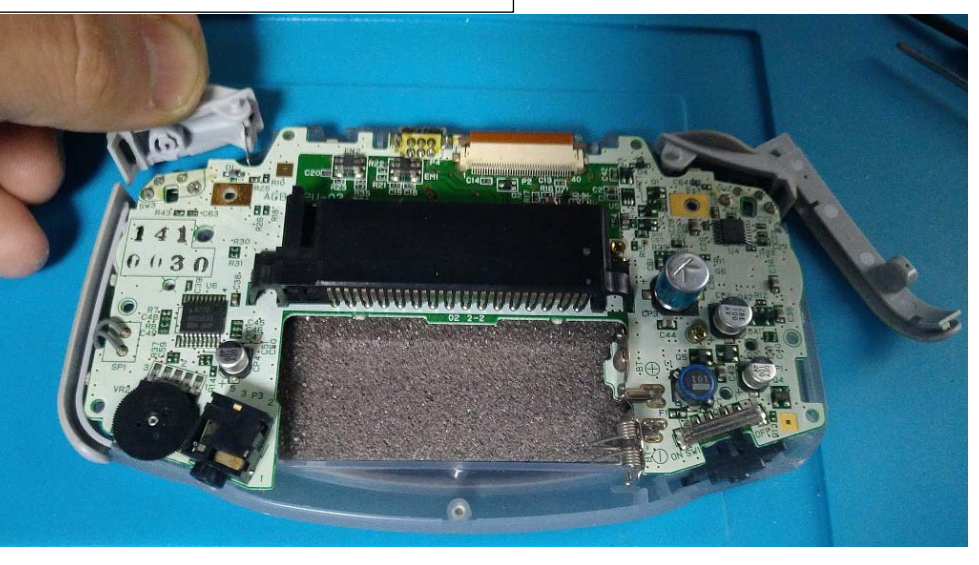

ネジをすべて外すと、GBA の外装を外すことができます。 次は、GBA 基板のネジ(プラスねじで外せます。左の写真の 赤〇3 か所)と LR ボタンや、スイッチなどの細かな部品を 外していきます。

(細かな部品は、手で簡単に外せます)

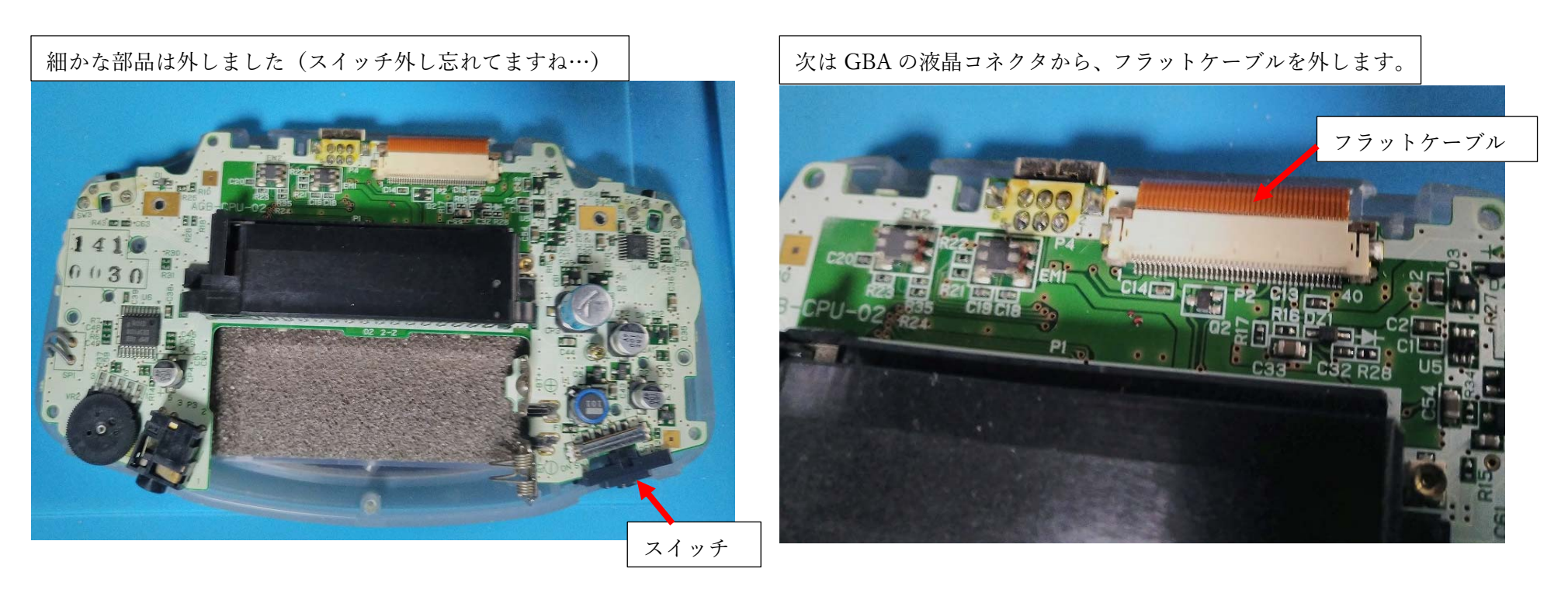

細かな部品を外したら、次はフラットケーブルを外します。

フラットケーブルは GBA の基盤にコネクタロックされていますので

そのまま外してはフラットケーブルやコネクタロックが壊れます。

まず、コネクタロックのロックを外しましょう。

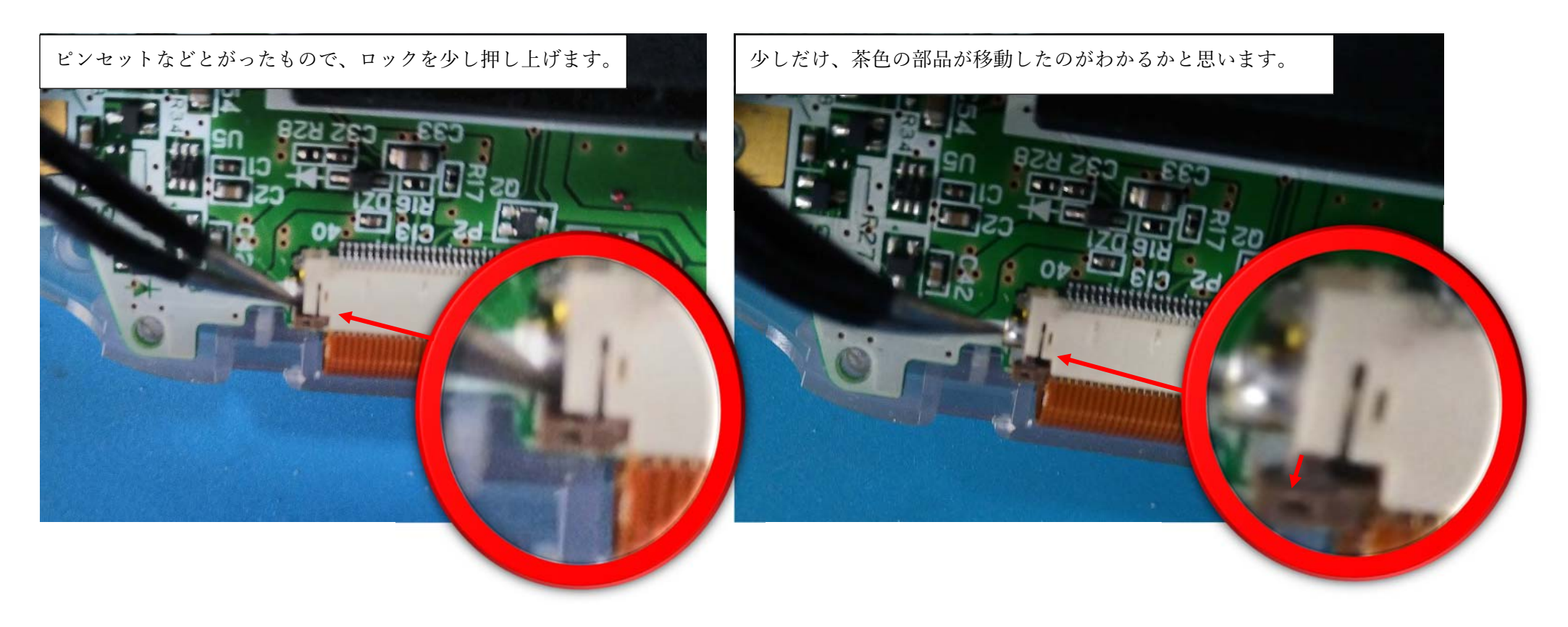

ケーブルのコネクタロックは、左右の茶色のパーツを

片方を少しだけ押し上げたら

もう一方を押し上げる…を繰り返して

ロックを解除していきます。

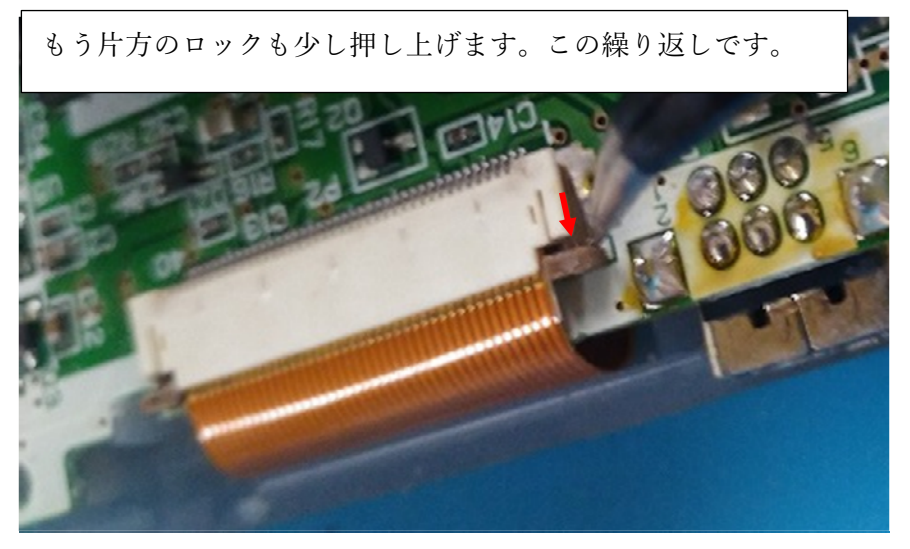

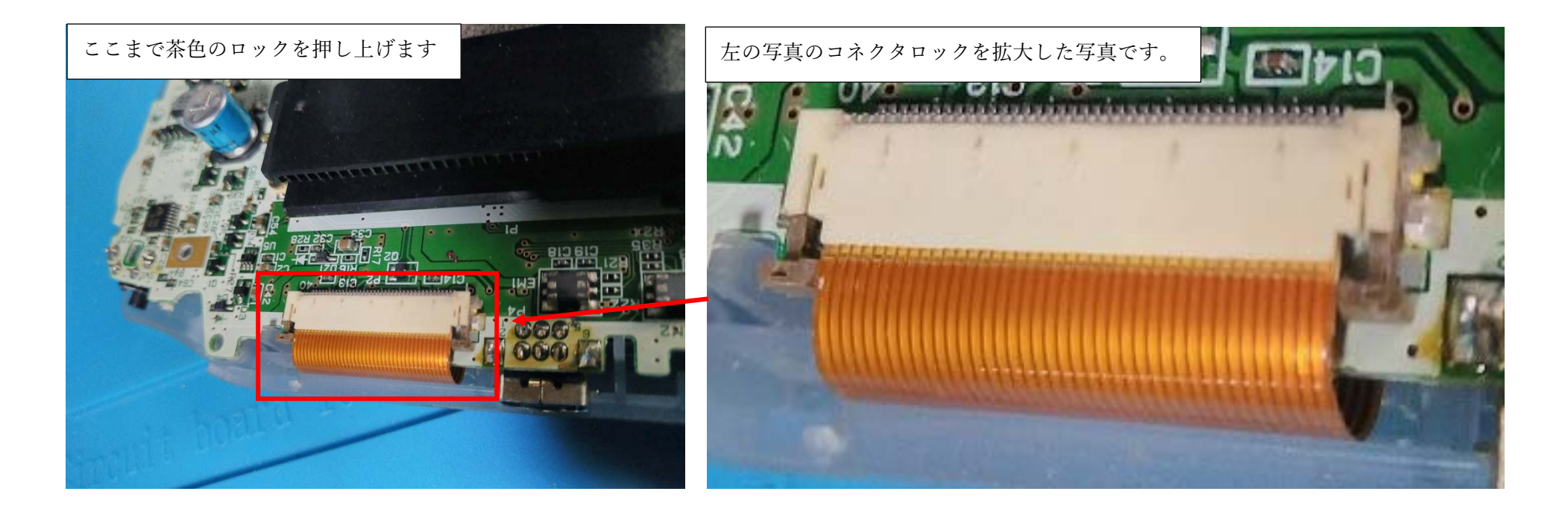

ここまでロックを押し上げれば

フラットケーブルを外すことが できます。外し方は右下の写真を 参考にしてください。

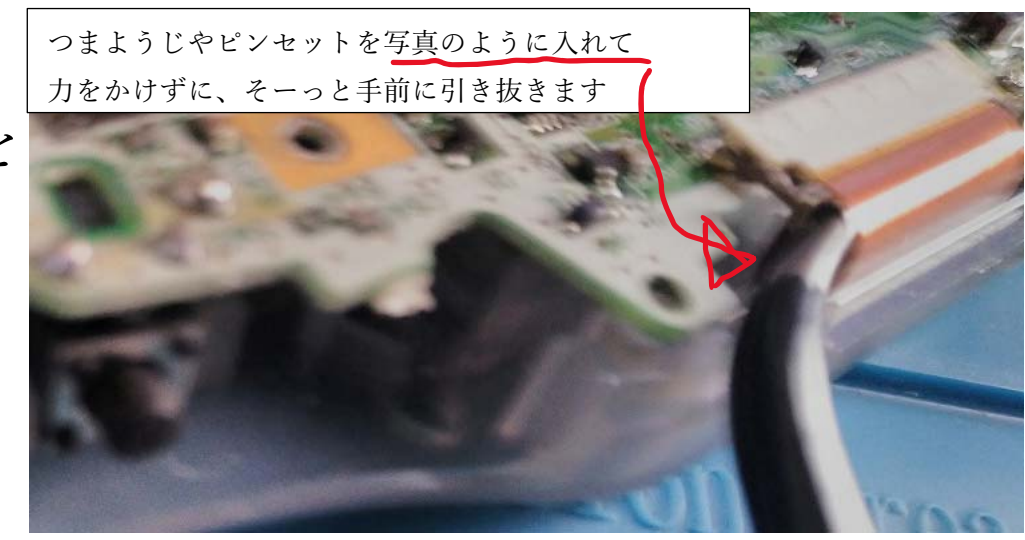

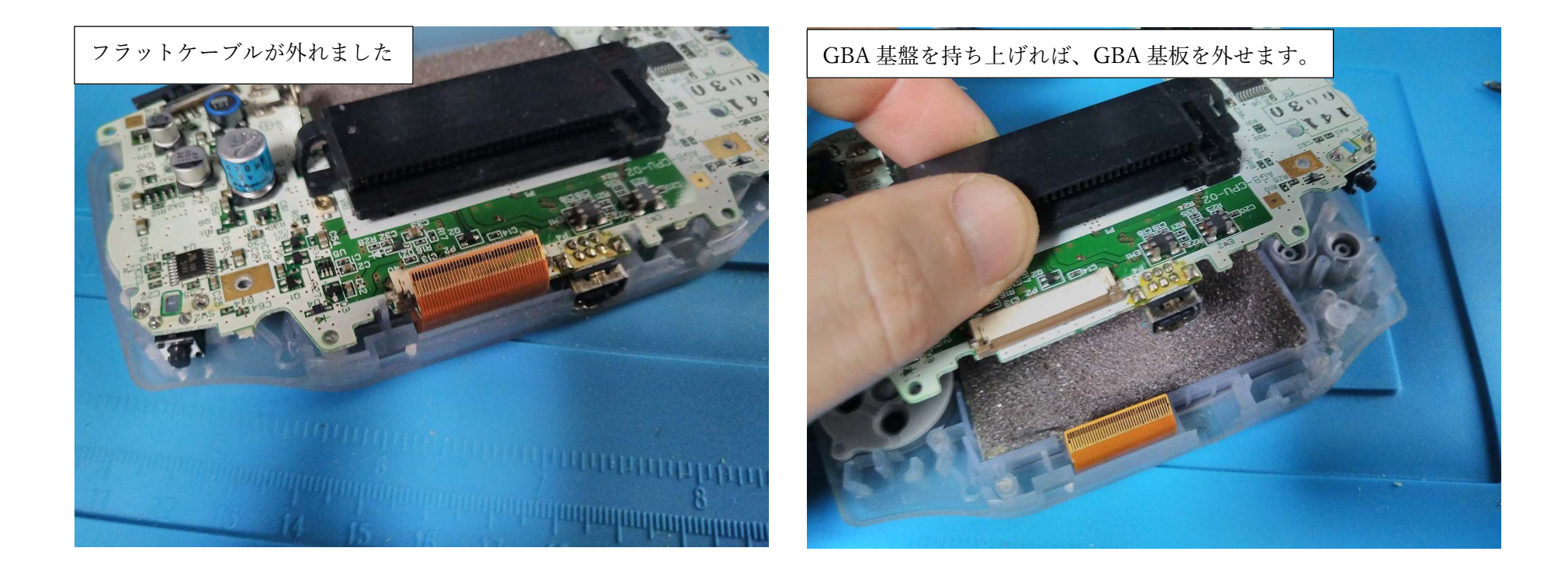

GBA に元からついている液晶のフラットケーブルと、GBA 基板を つなぐコネクタロックを外せば、GBA 基盤を外すことができます。 GBA 基盤を外しましょう。

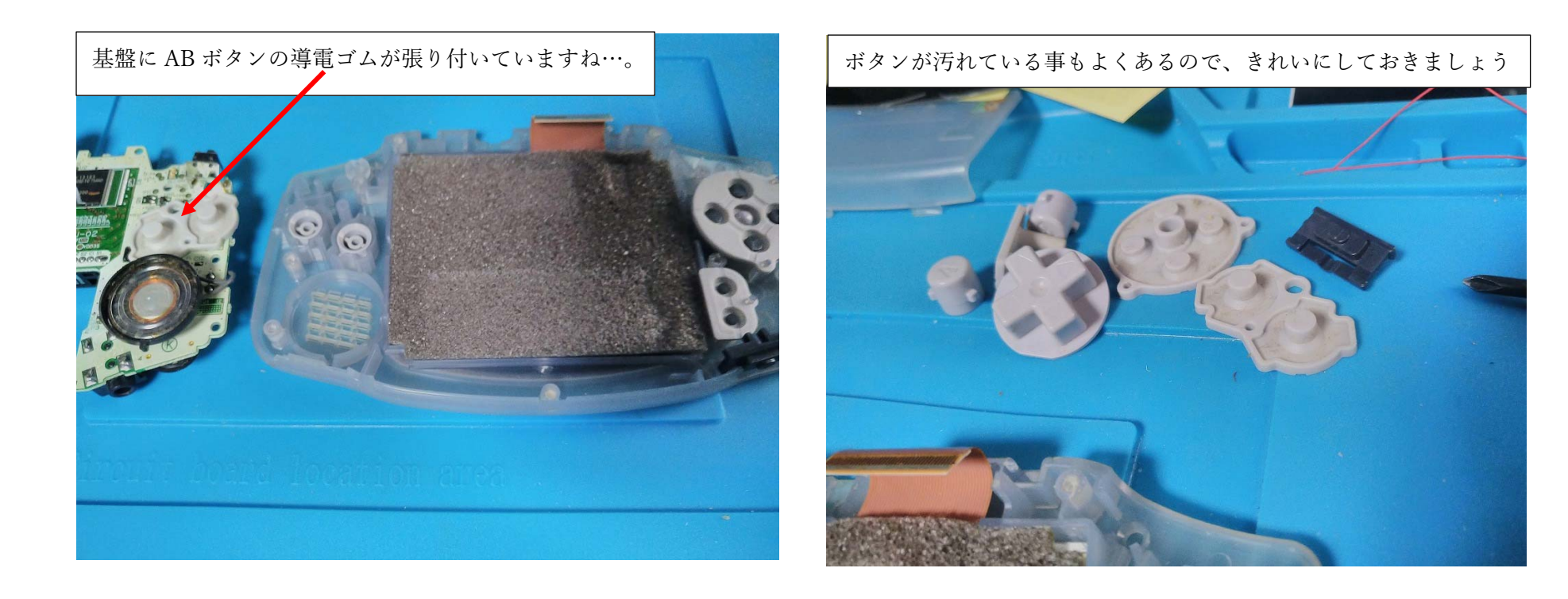

ボタンや、導電ゴムを GBA から外します。

外したボタンや導電ゴムは、きれいに清掃しておきましょう。 (特に導電ゴムの基板接触部分(黒い部分)には接点復活剤を 塗布しておくと、ボタンの接触不良が改善するかもしれません。)

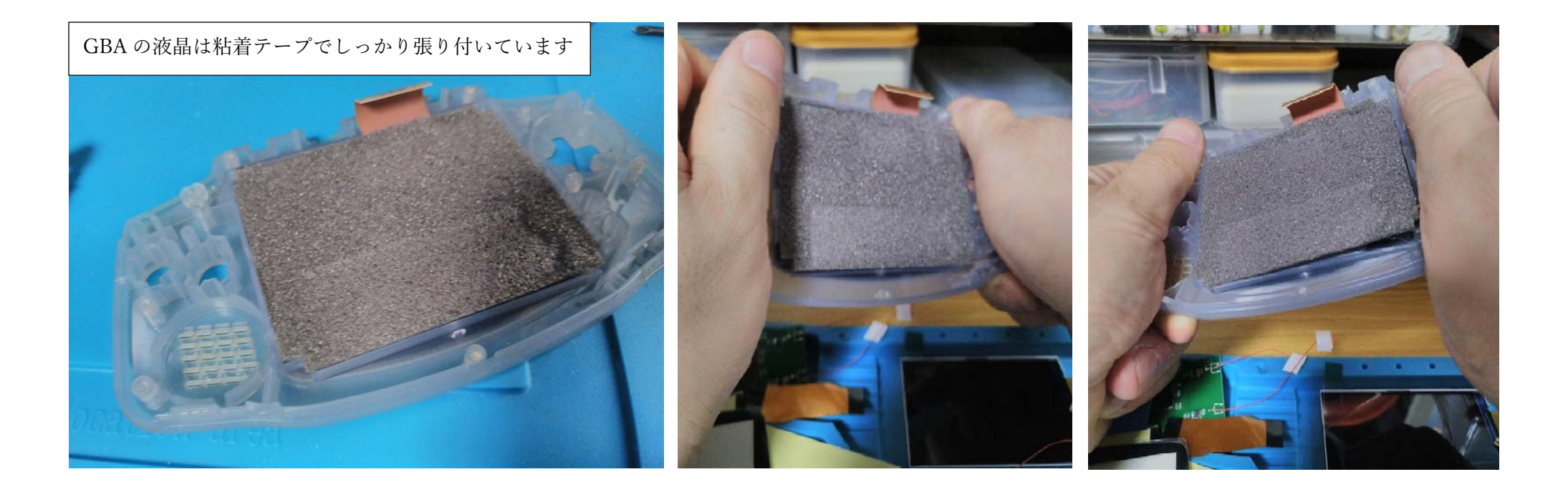

GBAの液晶は、GBAの外装に粘着テープでしっかり固定されています。 (テープの経年劣化で、すぐに剥がれてくれる液晶もありますが…) 外れにくい時は、上の写真の真ん中や右のように、軽く"ねじる"ような 力を加えると、液晶が粘着テープから少しづつ剥がれます。 (力の入れすぎ、ねじりすぎには気を付けてくださいね。)

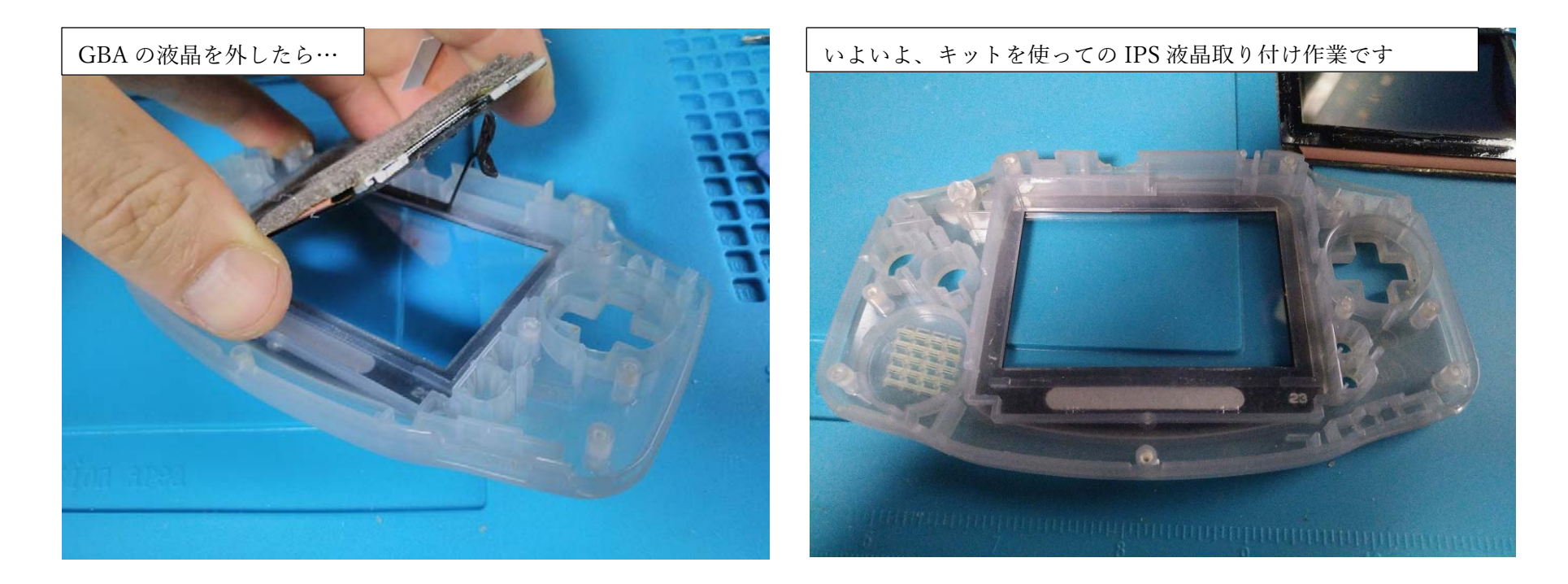

粘着テープを、GBAの外装から残さず取り除いたら

下準備は終わりです。

これから、キットを使っての液晶交換作業に入ります。

まず、IPS 液晶を GBA に固定する両面テープを準備します。

(次のページへ)

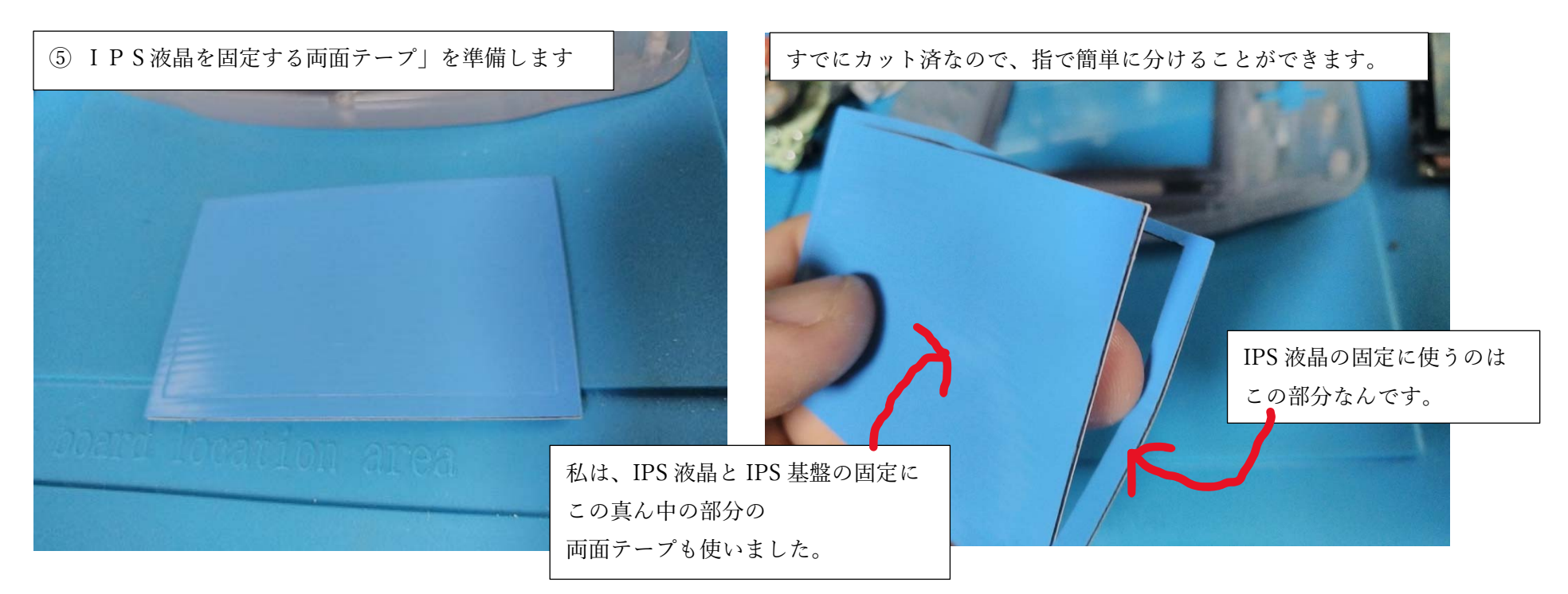

キットの中の、青色のIPS液晶を固定する両面テープを取り出し カット跡に沿って、シールを分けます。**主に使うのは** 

この両面テープの外周の部分ですが、私は、 IPS 基板と

IPS液晶の固定に真ん中の両面テープをカットして使いました。

(なので、真ん中の部分もすぐに捨てたりしないでください。)

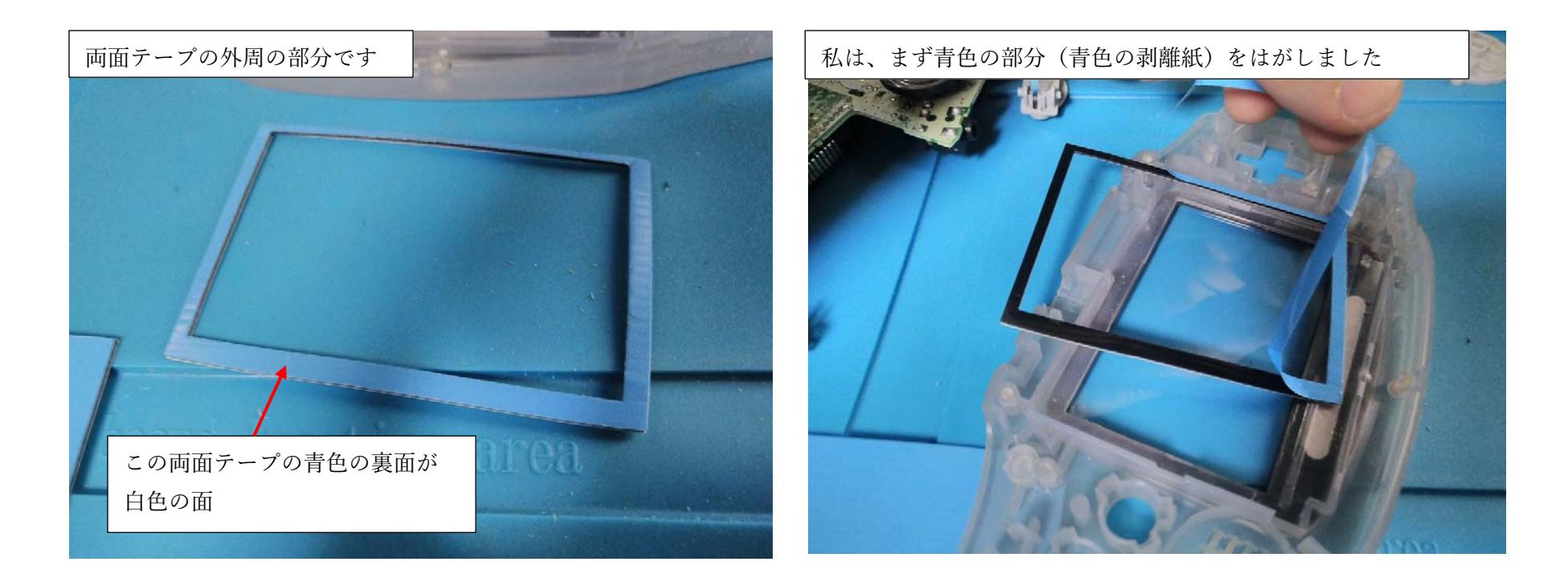

この両面テープ、微妙に寸法が上下左右対称ではなかったので どうやって貼りつけるか迷いましたが、私は両面テープの 青色の面を GBA の外装に張り付けて、白色の面を IPS 液晶に張り付けるようにしました。

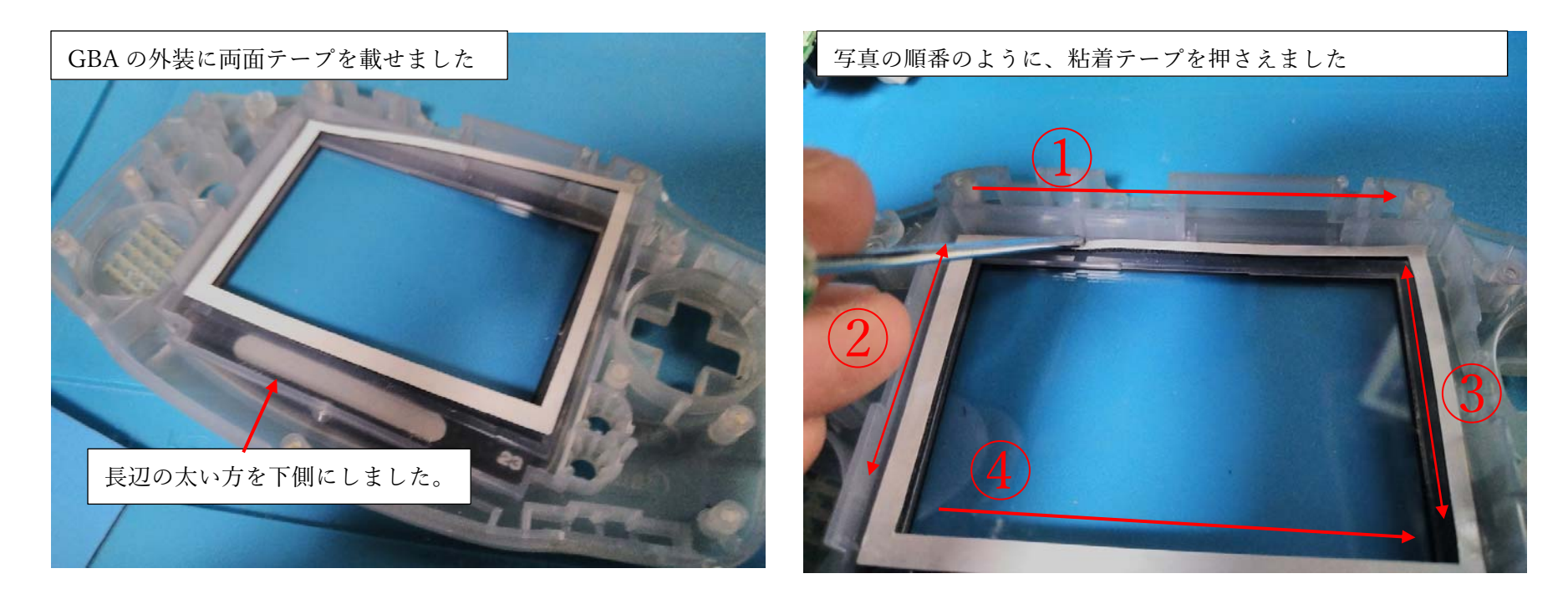

両面テープを、左の写真のように、GBA の液晶を固定する枠の 左端にしっかり寄せて、なるべく両面テープに、しわが 入らないように、左端から右端に向かって、マイナスドライバーで 押さえていきました。

(GBAの外装と粘着テープがしっかり接着するように。)

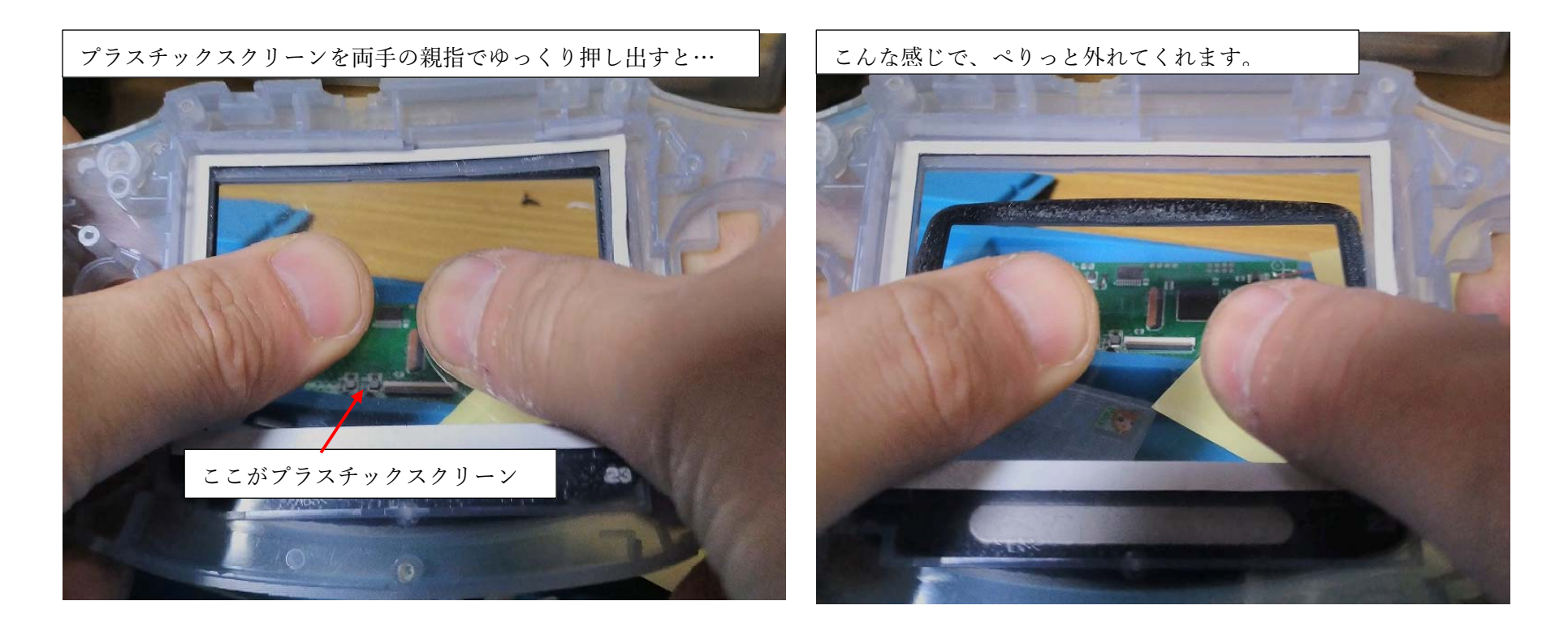

そういえば、GBA の外装についていた、プラスチックスクリーンを 外すのを忘れていました。(きれいなら、そのまま使っても良いです) プラスチックスクリーンを外すなら、左の写真のように スクリーンを、ゆっくり力をかけて押し出せば、外れます。

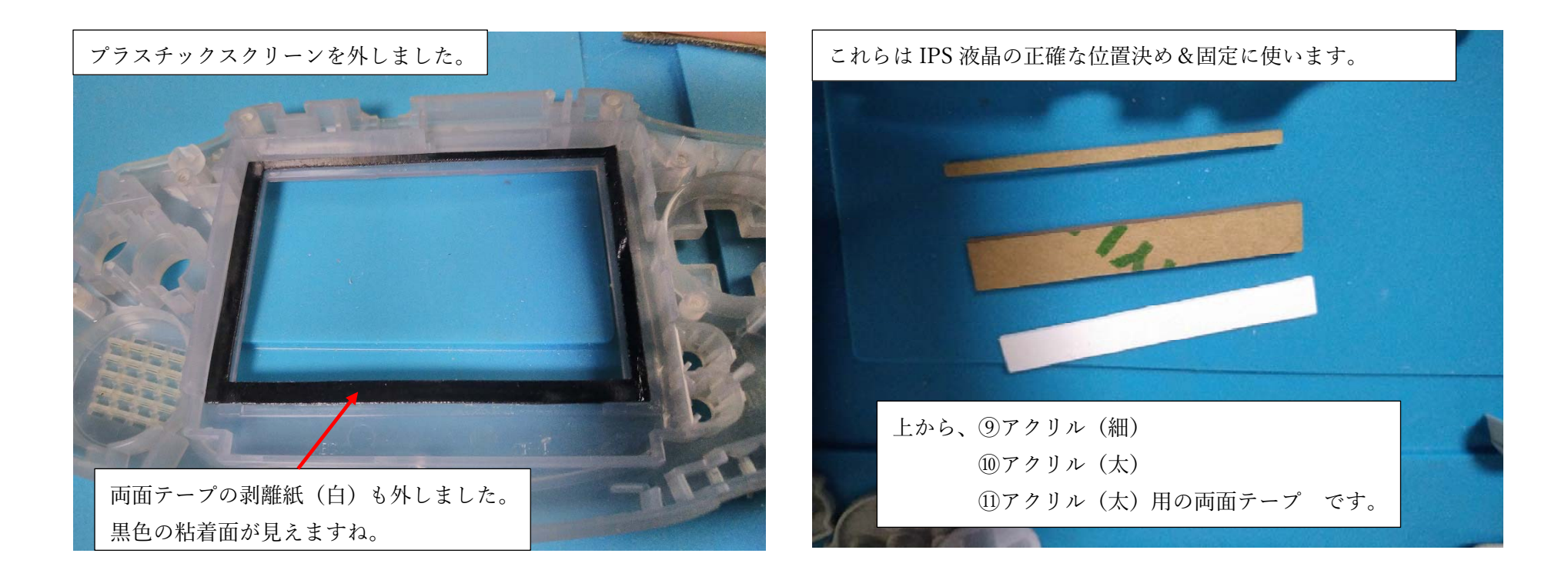

プラスチックスクリーンを外して、両面テープの白い面の剥離紙も

外しました。

次は、キットの、⑨アクリル(細)、⑩アクリル(太)、

①アクリル(太)用両面テープを準備します。

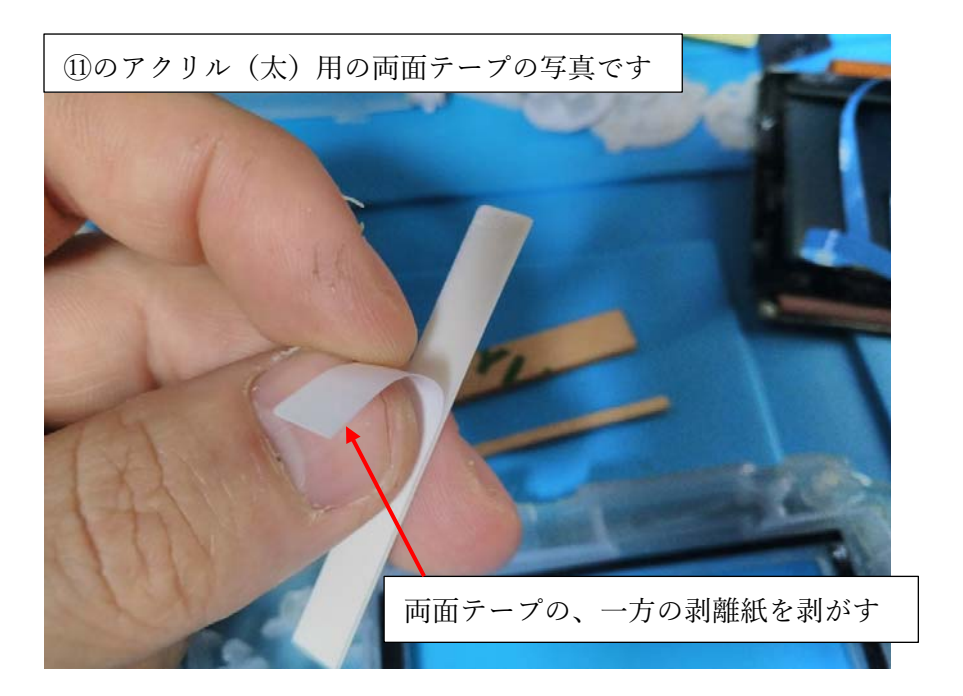

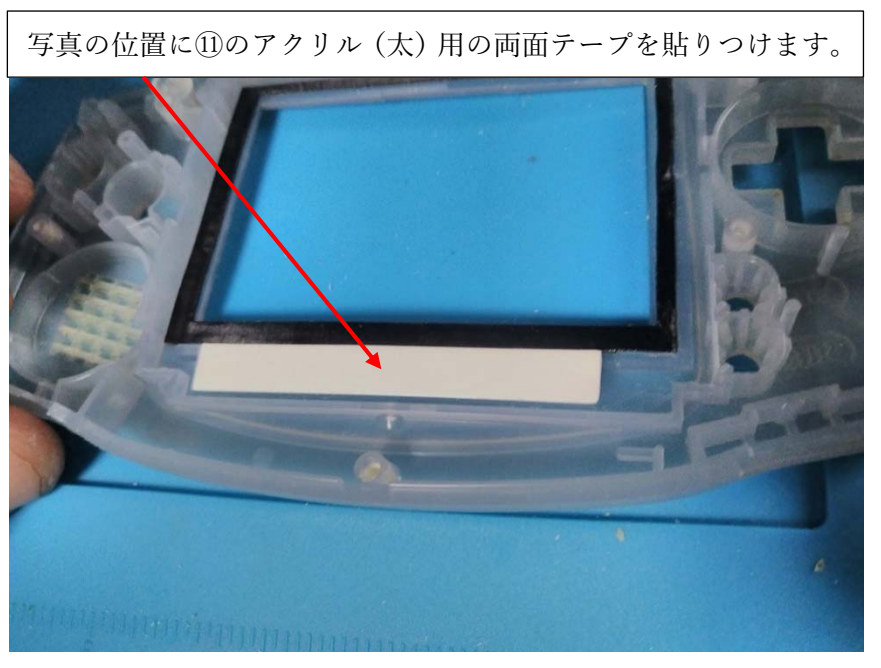

まず、①のアクリル(太)用の 両面テープの剥離紙を剥がして 右上の写真の位置に両面テープを 貼りつけ、もう一方の剥離紙も 剥がしましょう。

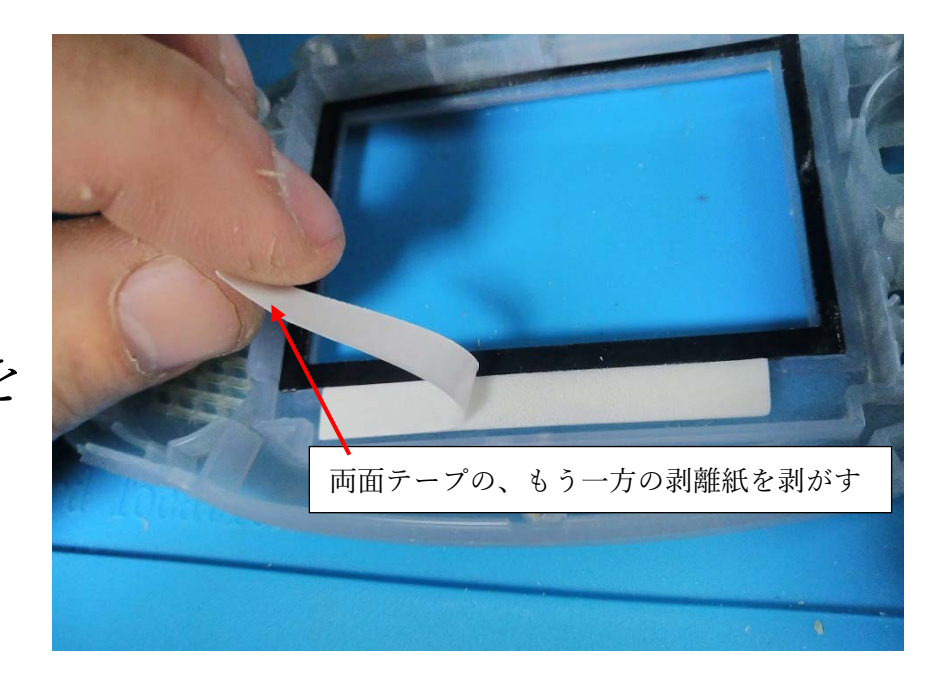

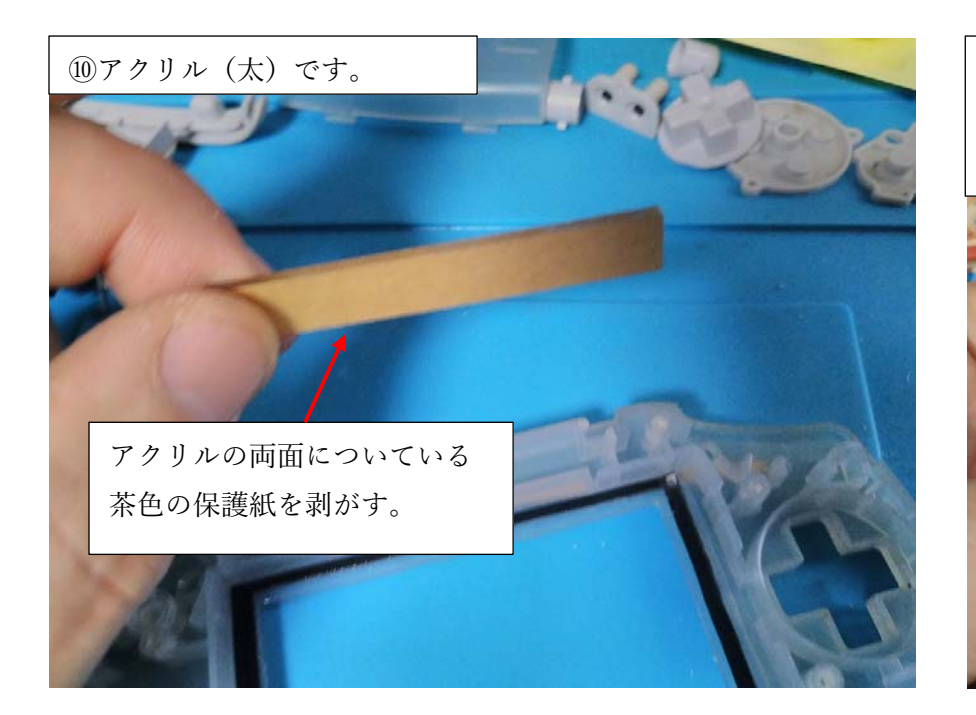

保護紙が外しにくければ、粘着力の強いテープを保護紙に 貼りつけてテープごと保護紙を剥がしたり、針のような とがったもので、保護紙の端をめくってみてください。

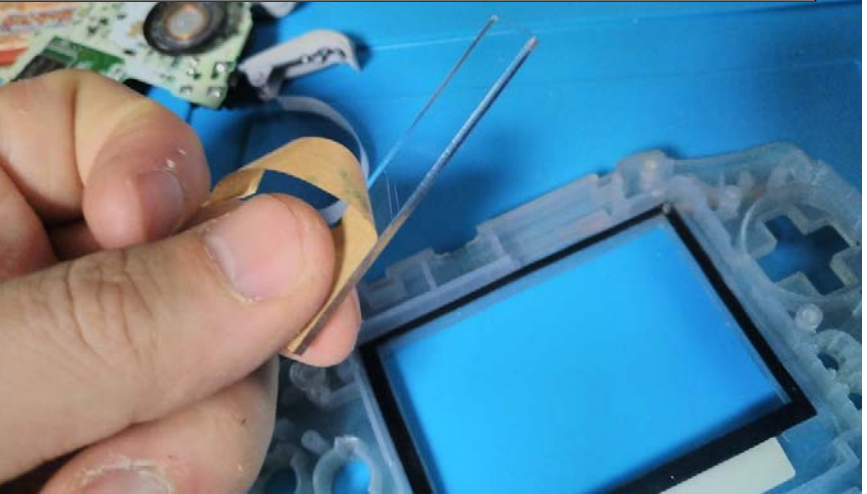

次は、⑩アクリル(太)の 茶色の保護紙を外します。 外したら、先ほど、両面テープを 貼りつけた場所に張り付けます。

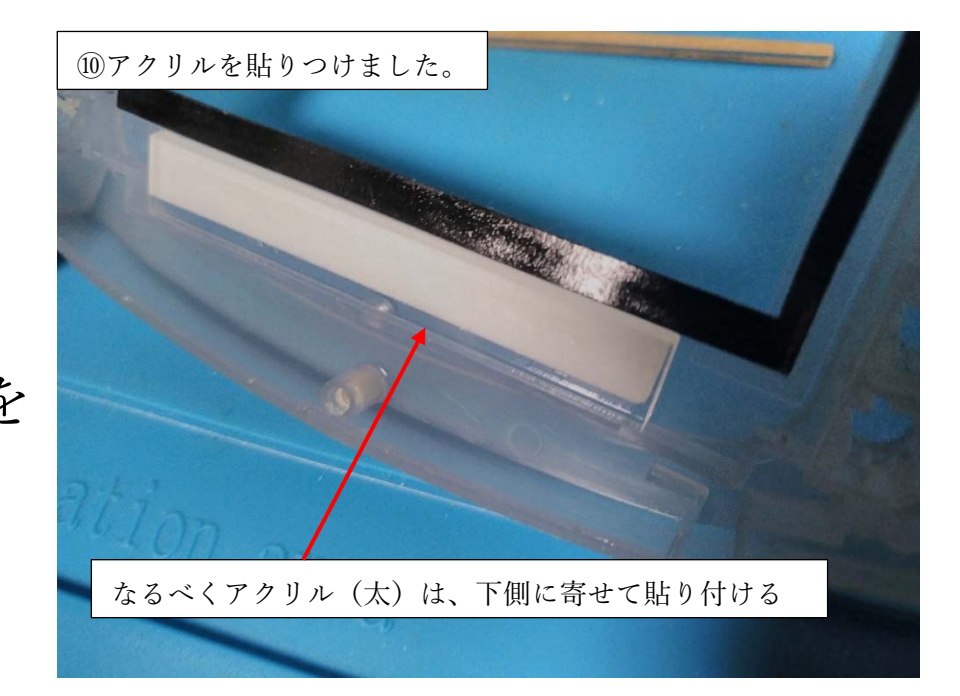

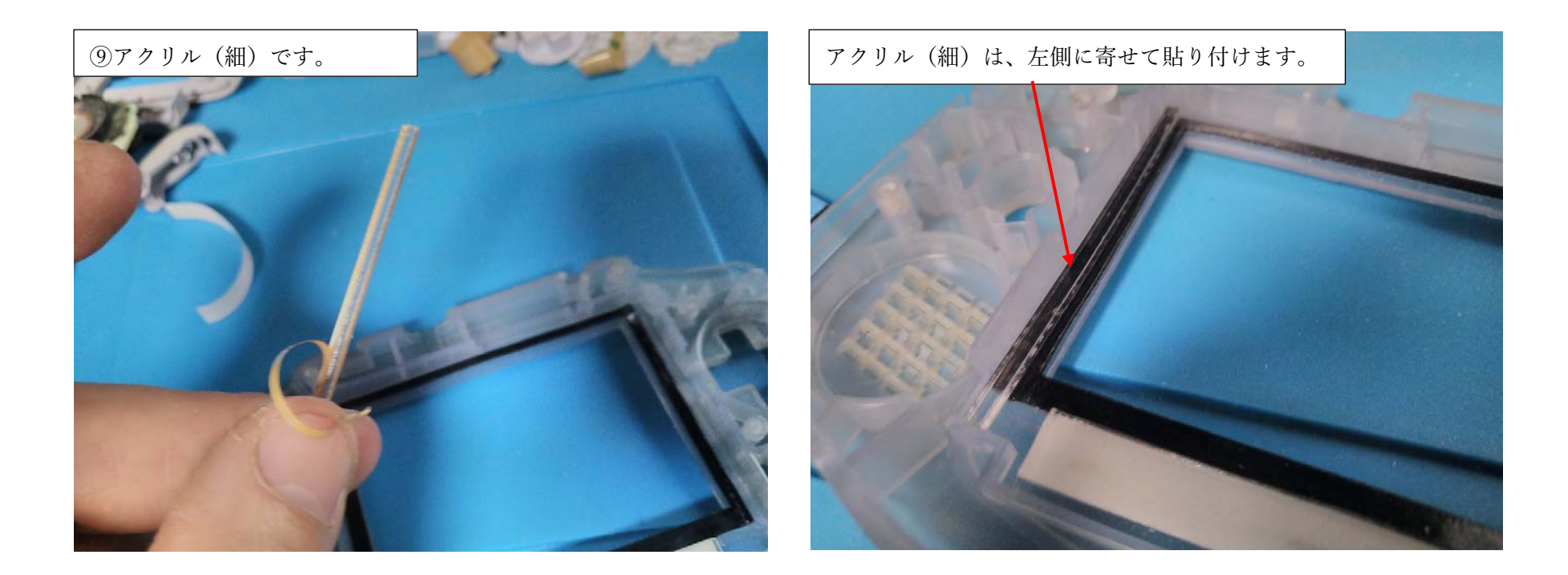

今度は、⑨アクリル(細)を貼りつけます。

⑩アクリル(太)のように、専用の粘着テープはありませんが

既に GBA 外装に貼り付けた、IPS 液晶固定の粘着テープに

貼り付けます。貼り付け位置は右の写真を参考にしてください。

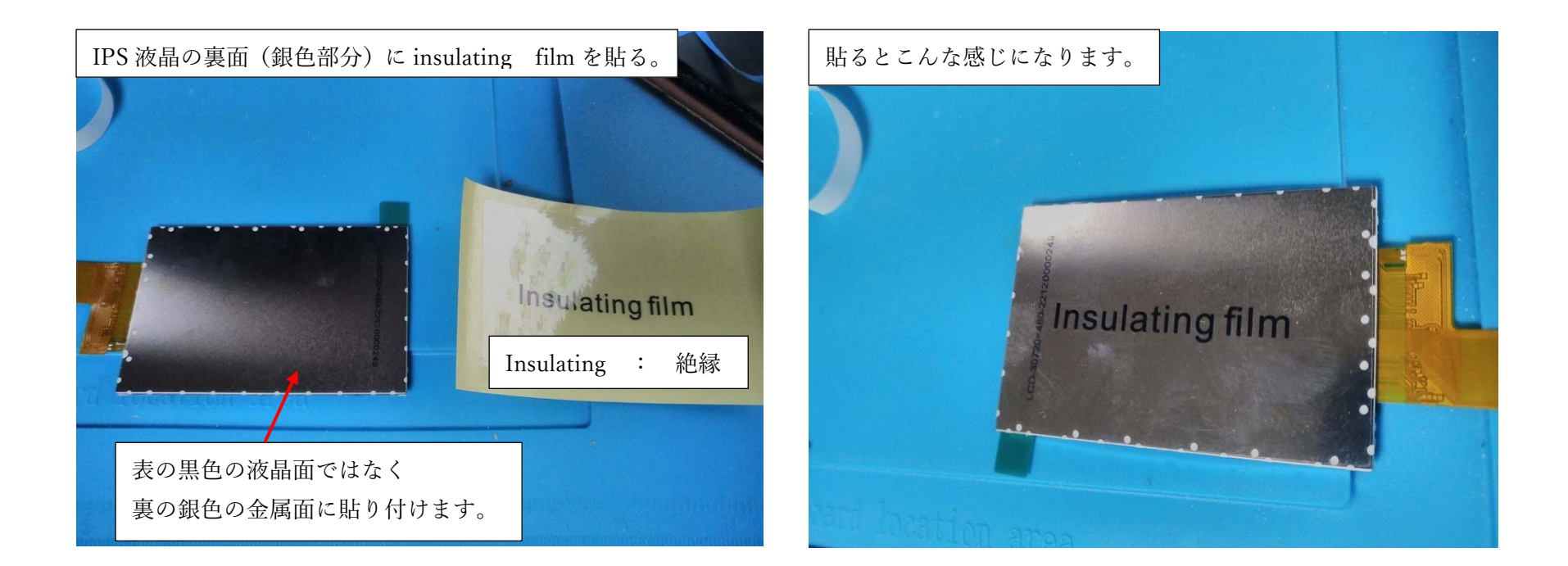

次は、①IPS 液晶の裏面(銀色の部分)に

③絶縁フィルム、その1 を貼り付けます。

(絶縁フィルムを貼り付けてないと、プレイ中にショートして

電源が落ちたり、最悪、基板が壊れることもあります。)

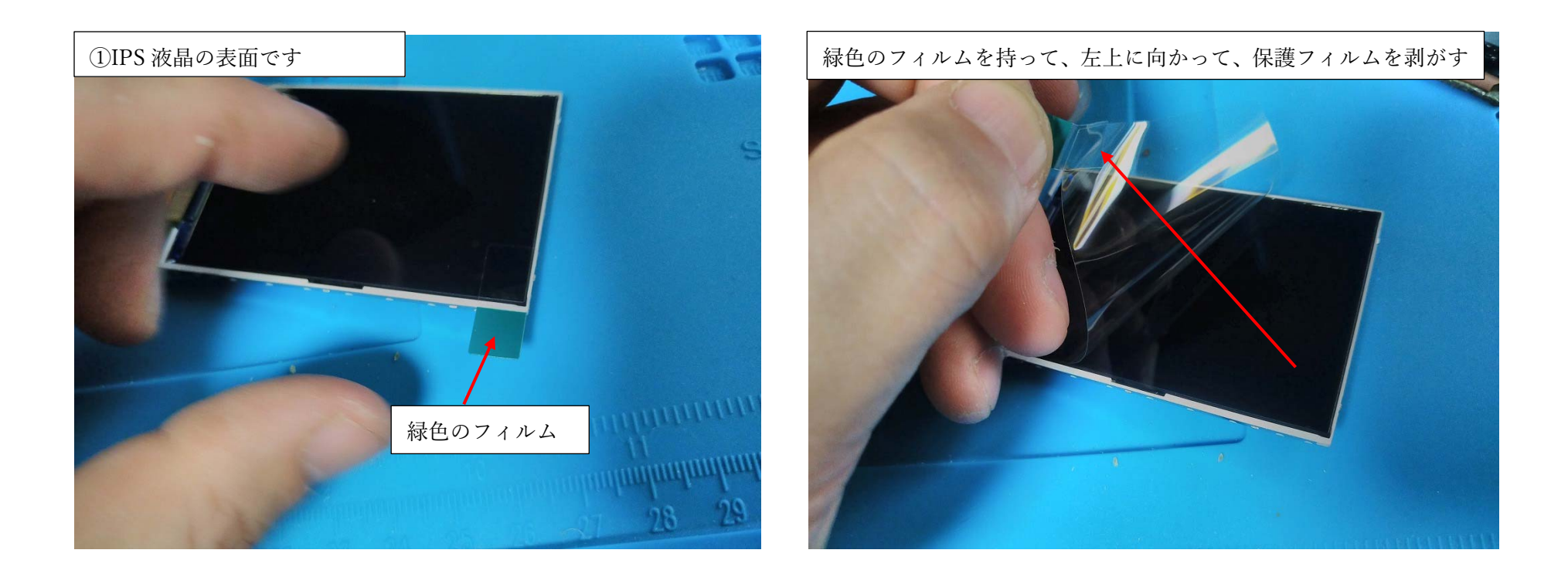

①IPS 液晶の表面の緑色のフィルムを持って、IPS 液晶の

保護フィルムを剥がします。

これ以降、IPS 液晶の液晶面は、特に注意して扱ってください。

(液晶面に指紋や傷などをつけないように)

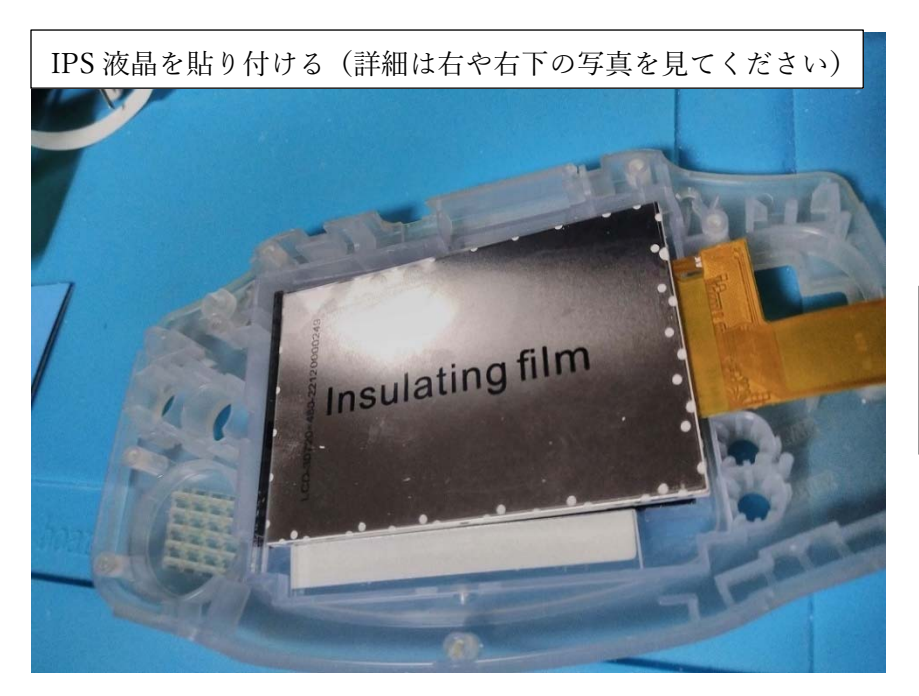

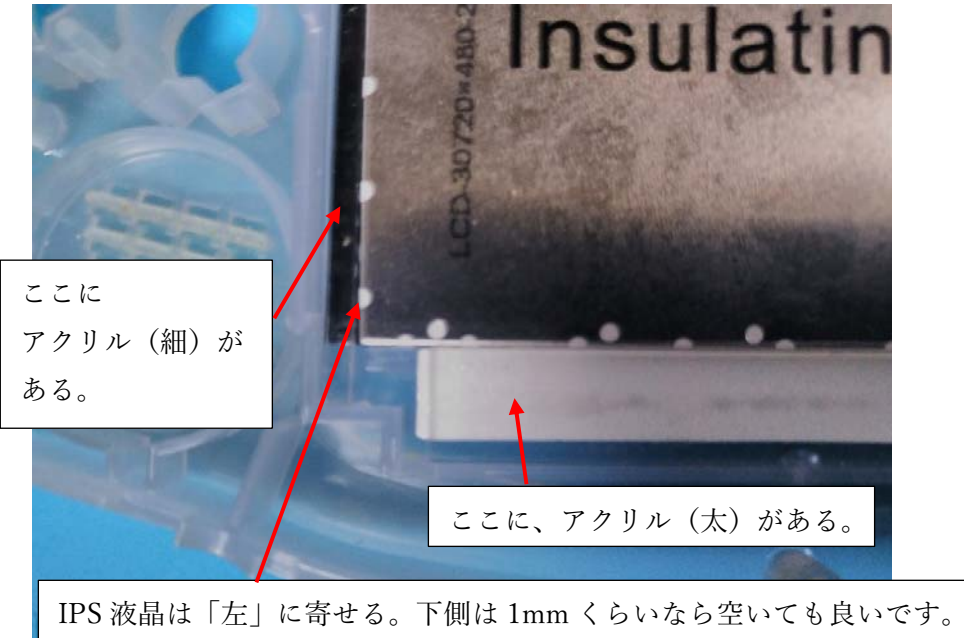

①IPS 液晶を GBA 外装に張り付けた ⑤の IPS 液晶を固定する粘着テープに 貼り付けます。右上や右下の写真を 参考に貼り付けてください。 (貼り付け前に次のページも見てね)

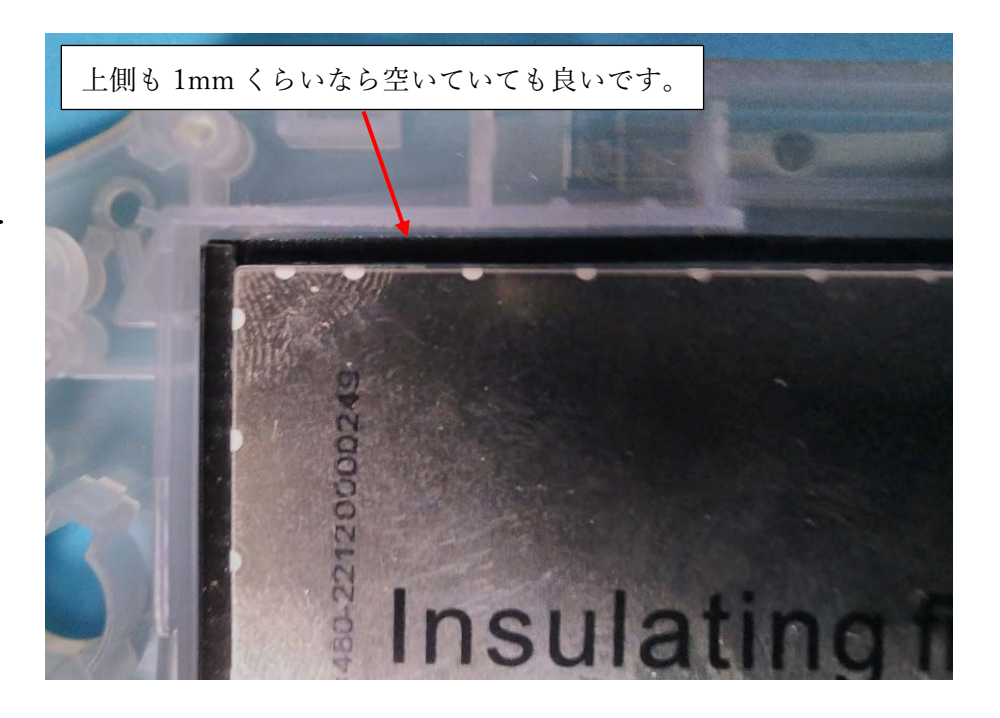

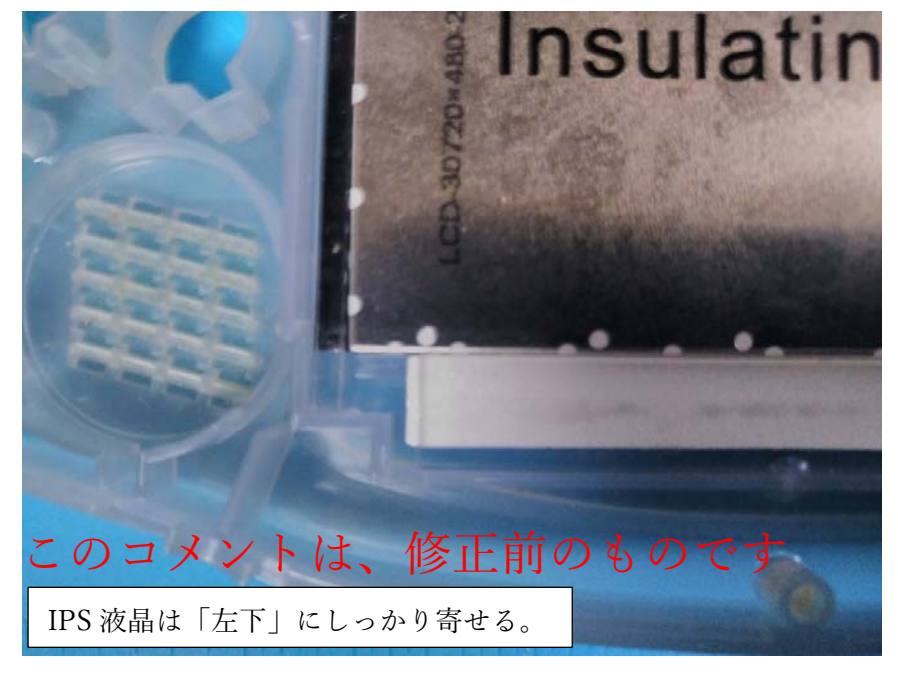

実は前ページは修正後のものでして

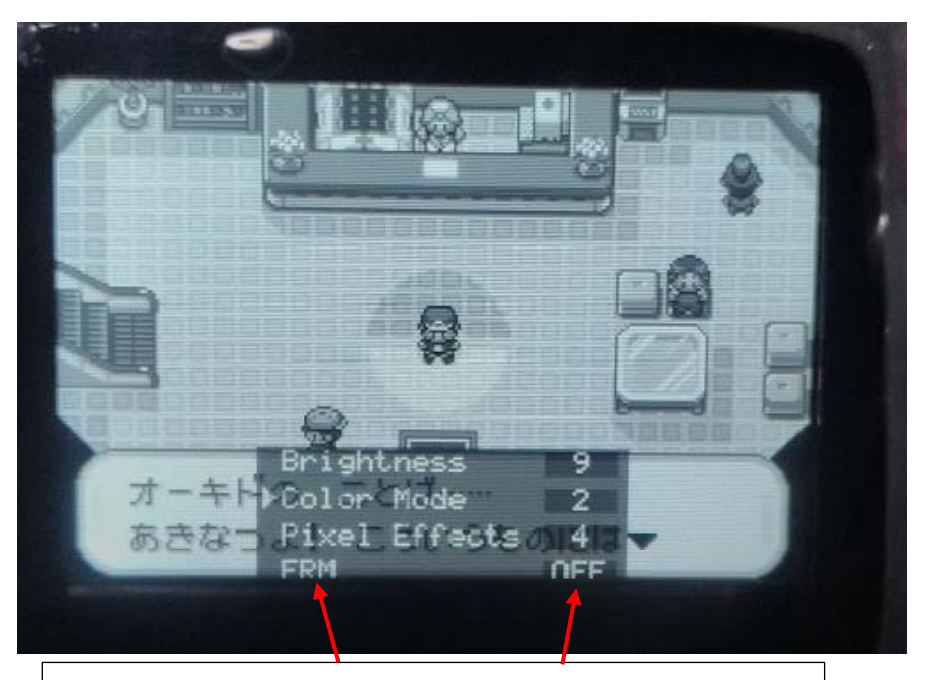

IPS 液晶を左下にしっかり寄せて、上側に 2mm くらい
 隙間を作ってしまったために、OSD メニューの
 [ FRM OFF ] の下端が、若干見切れて
 しまいました…。私はあまり気になりませんが
 気にされる方は気を付けてください

当初、私は IPS 液晶を左下にしっかり寄せて、上側に 2mm くらい

隙間を空けていたのです。そうすると、OSD メニューの下端が

少し見切れてしまいました。これから作成する方は気を付けてください。

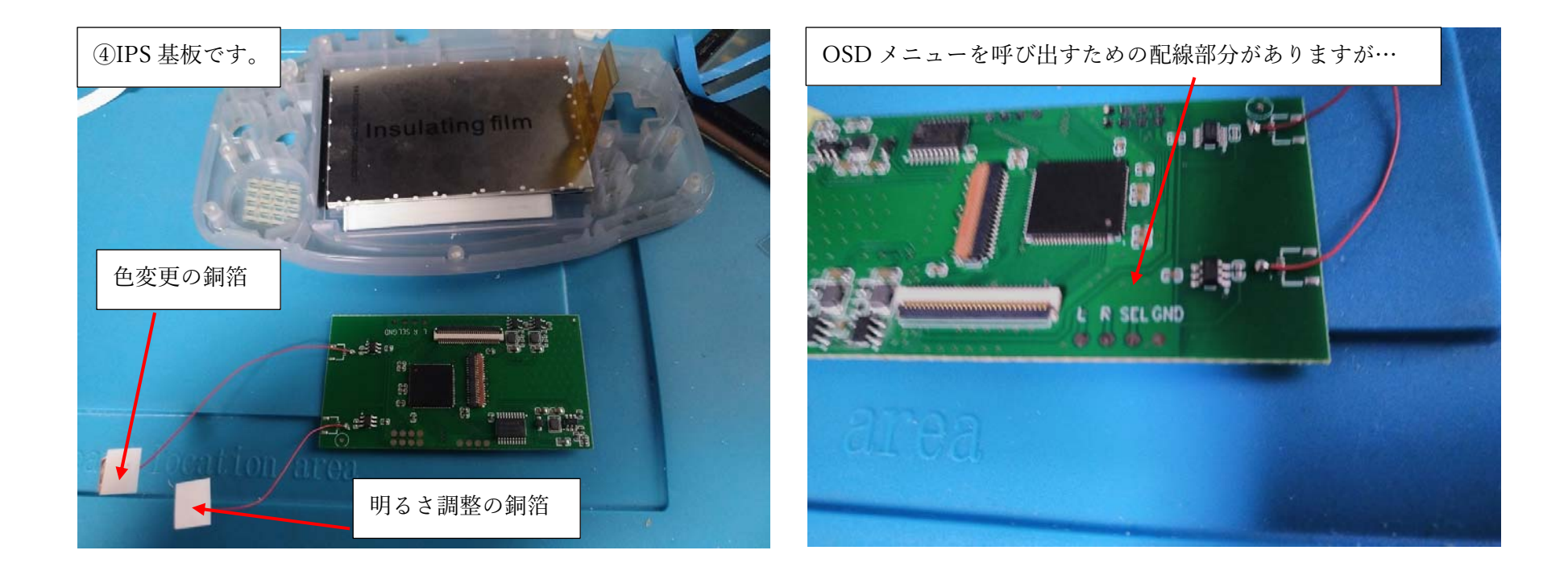

# 次は、④IPS 基板を用意します。

この IPS 基板は、GBA の基板と接続して、GBA のゲーム映像を

IPS 液晶に映し出すためのものです。

(次のページに続く)

さて、ここで注意です。この IPS 基板、海外のサイトでも、紹介されていたりする事が あるのですが、OSD メニューを呼び出すために、GBA 基板のL・R・SEL(SEL はセレクト ボタン)と IPS 基板のL・R・SEL を電線ではんだづけするように説明されていたりします。 しかし、IPS 基板と GBA 基板を接続する電線が 3 本だけで、GND(グラウンド)と接続する 説明が、なぜかされておらず、電線もそこだけないのです。

(もちろん、このキットも電線が3本しか入っておらず1本足りない)

フィルムケーブルのどこかの配線が、GND 接続になっているから、わざわざ GND を 接続する必要はないのか?とも思いましたが、どうもそうではないようです。

(私のキットでは、GND 接続しないと、OSD メニューを呼び出せませんでした。)

個体差や、開発時期による違いがあるかもしれませんが、OSD メニューを使いたい方は 最初から電線を1本用意して IPS 基板の GND と、GBA の GND と接続した方が良いと 思います。(私は OSD メニューを開けずに、何度か分解し直しました…) 次ページに続く。 また、はんだづけがどうしてもできない、苦手な方の事を考えてか、この IPS 液晶バック ライト V5 キットは、OSD メニューを呼び出さなくても良いなら、L・R・SEL(と GND)と GBA 基板のはんだづけはしなくても大丈夫なようになっています。

(某サイトでは、V5 キットでは、はんだづけが必要なために、作成難易度が上がってしまった、

などと書いてありましたが。【←確かにその通りです】)

IPS 基板に最初からはんだづけされている、電線2本と銅膜で、液晶の明るさと 色を変える事ができるので

FRM(フレーム補完機能:ゲーム中の映像で激しい動きがなめらかになる…らしい)や Pixel effect(ドット絵のような表示や、スキャンラインのような線を擬似的に表示する) Factory reset(設定のリセット)

これらの機能が不要であれば、OSD メニューを開くための L・R・SEL(と GND)と GBA 基板のはんだづけは不要です。

しかし、この説明書では、L・R・SEL(と GND)と GBA 基板をはんだづけする方向で 説明をしていきたいと思います。

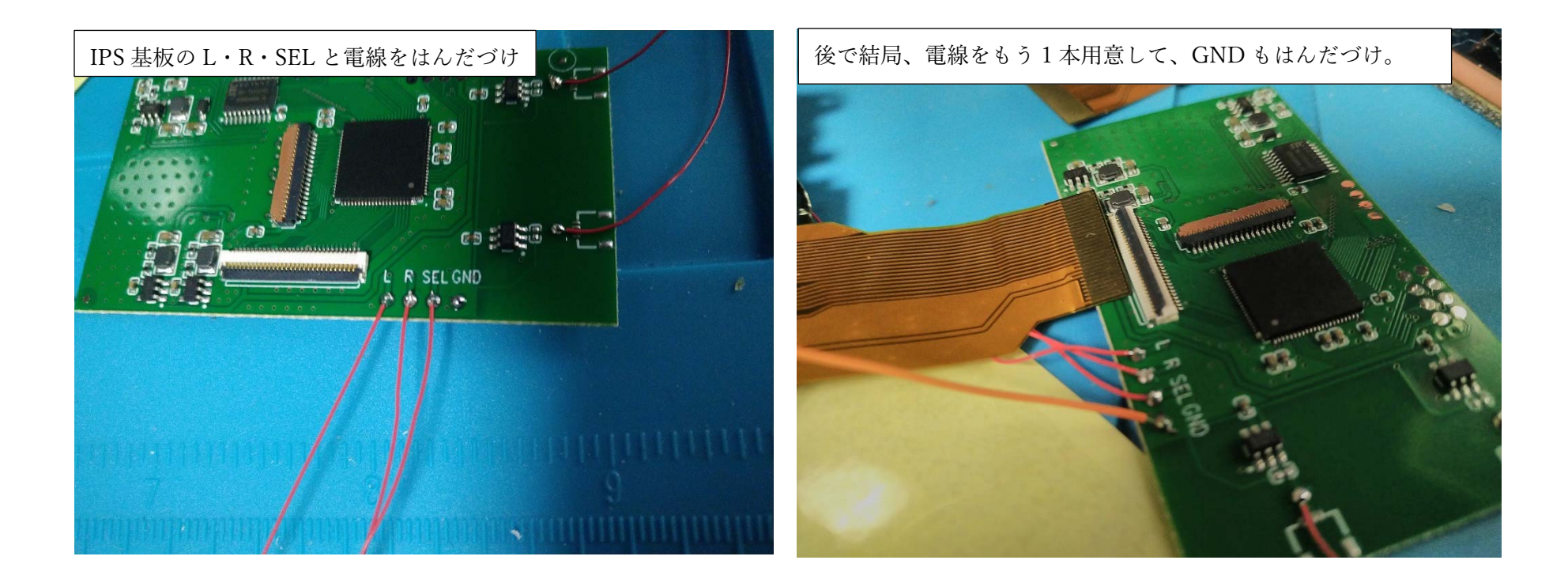

IPS 基板のL・R・SEL の3か所に、⑦電線を3本、はんだづけ します。

(私のキットでは、OSD メニューをこれだけでは出せずに、結局、右の 写真のように、GND にも電線を1本追加しました。電線3本のどれかを 切って4本にできればいいんですが、若干、電線の長さが足りなくなる かもしれません。)

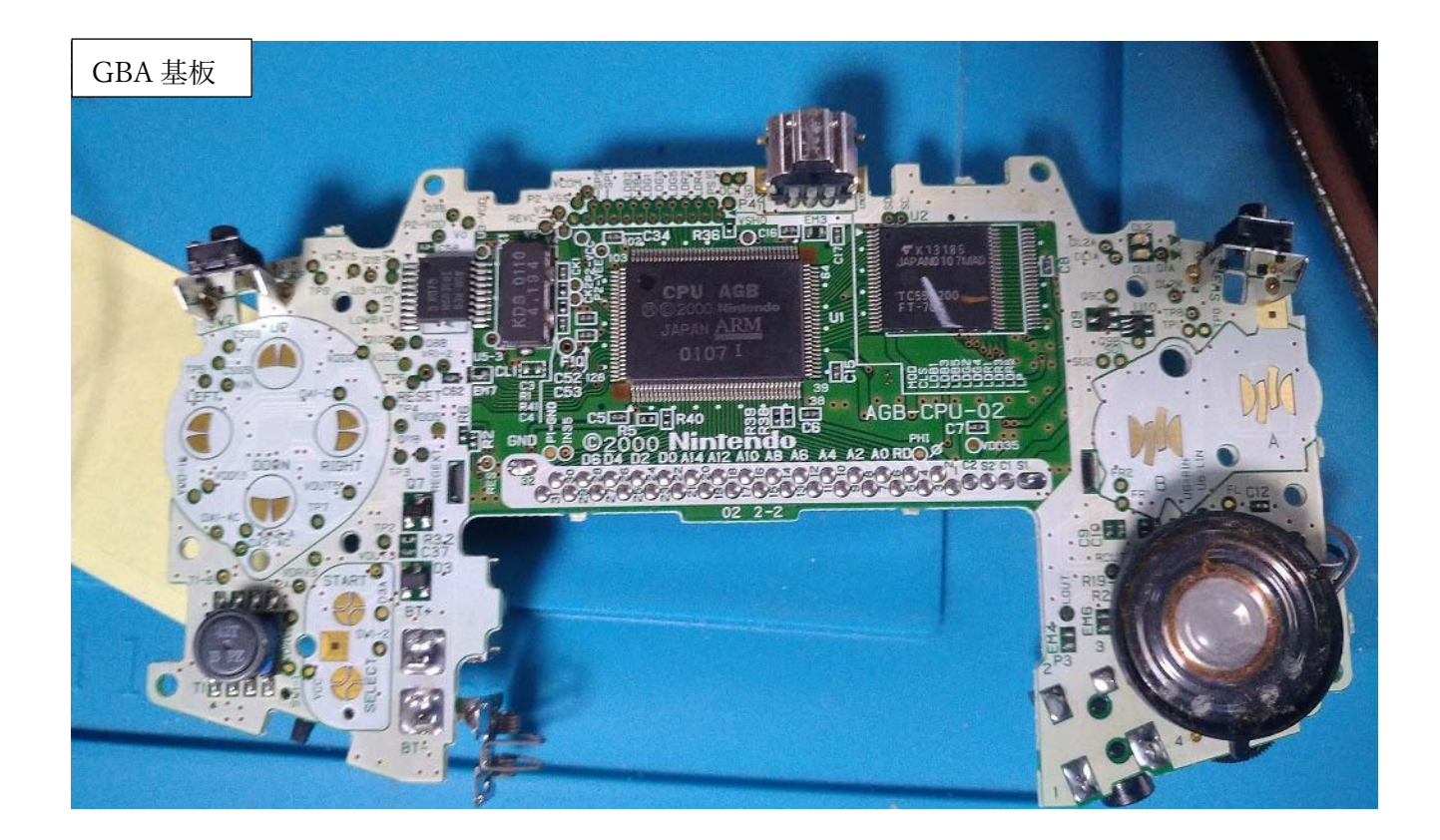

次は、IPS 基板にはんだづけした L・R・SEL (と GND)の

電線のもう一端を、GBA 基板のどこにはんだづけすればよいか

図示します。…といっても、この(↑)サイズでは

わかりにくいですので、もっと拡大します。

GBA 基板の十字キーあたりを拡大しています。 L の電線は、TP9 の上にある金色の金属部分にはんだづけします。 まず、金色の金属部分を、はんだごてで温めて、はんだが のりやすくしてから、はんだづけします。

LEFT

CSS3 UP

VDD13 DOWN

DAI-A

QAI-CO

RIGH

VOUTS:

TP7

ここに「L」の電線をはんだづけする

GNC

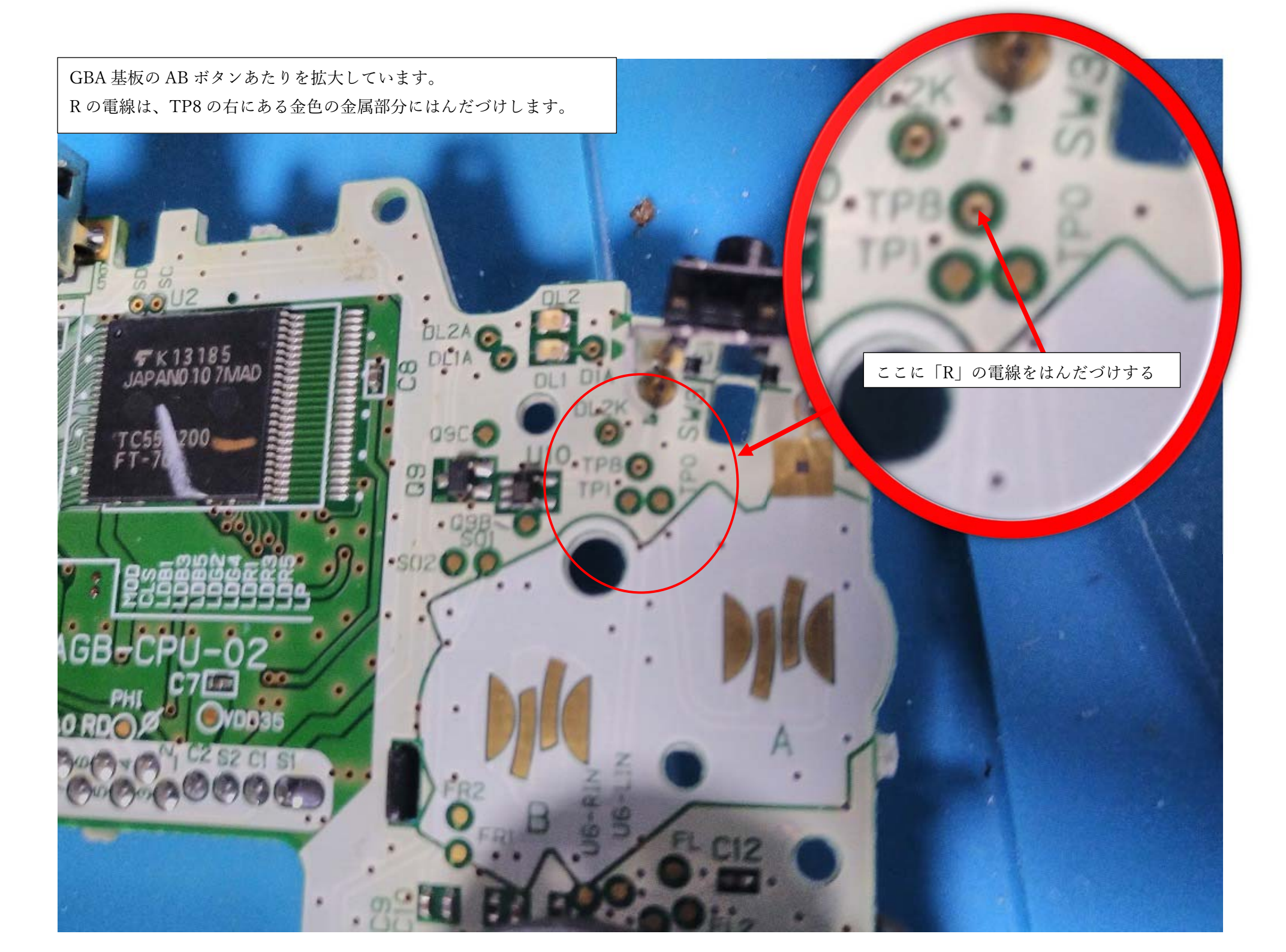

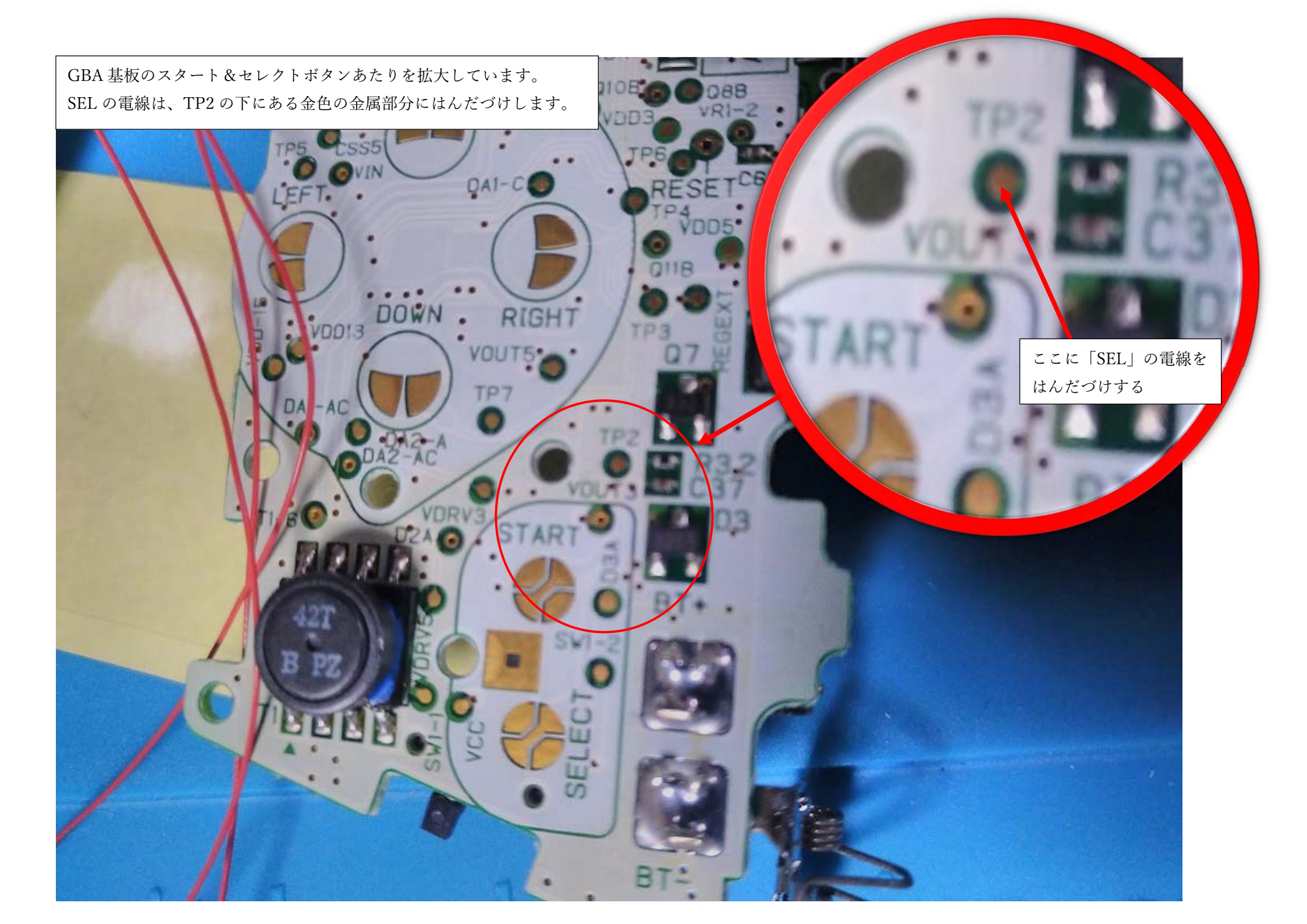

GND の電線は、写真の GND と書いてある部分の下の、あらかじめ、はんだがされている部分を、はんだごてで温めて はんだを溶融させて、接続します。(この写真は、L・R・SEL のみ電線接続して動作確認とか、色々した後に、やっぱり GND につながないと いけない、と思い直して、後で GND と接続したので…IPS 液晶がすでに接続されていたりしますが、気にしないでください、すいません。

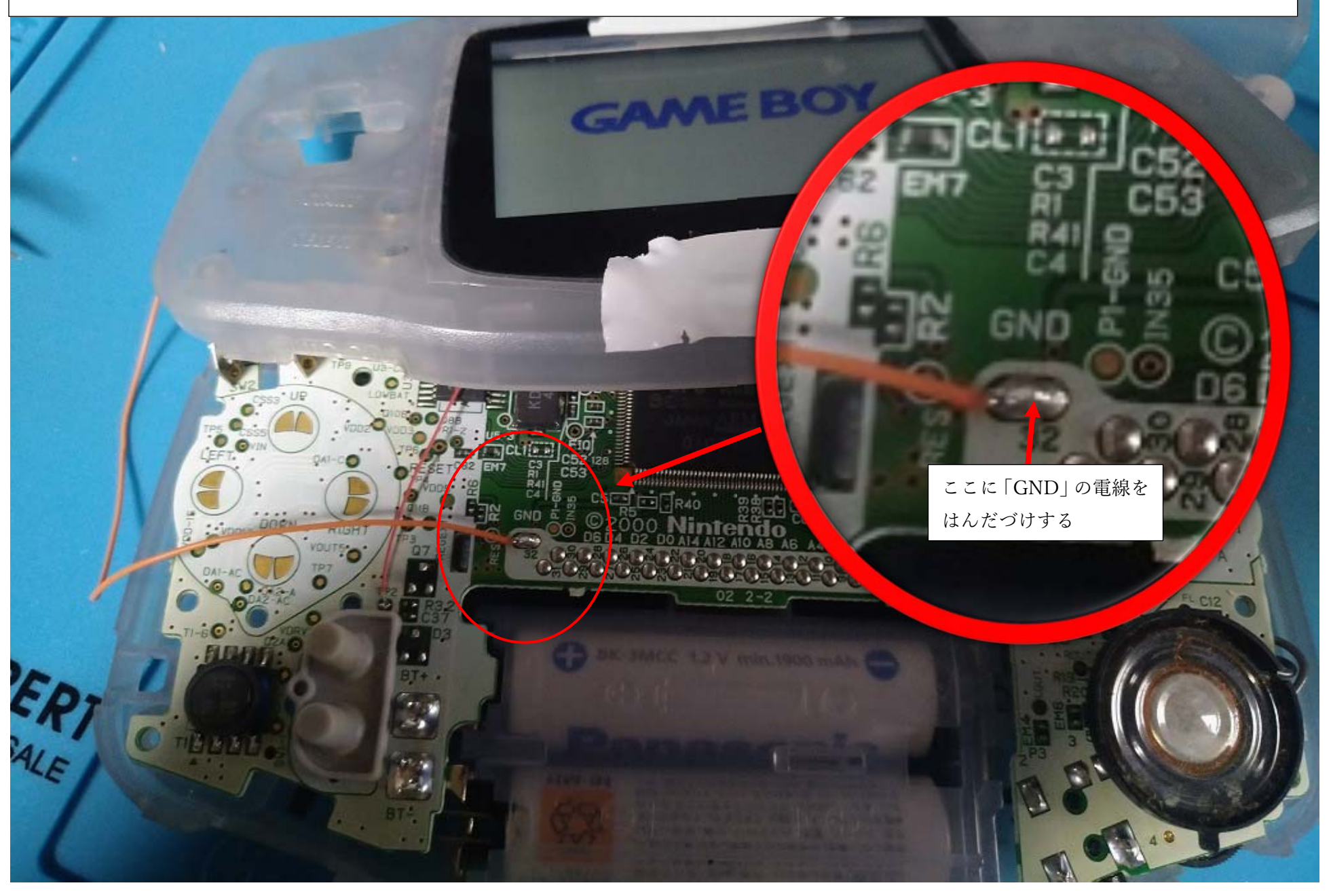

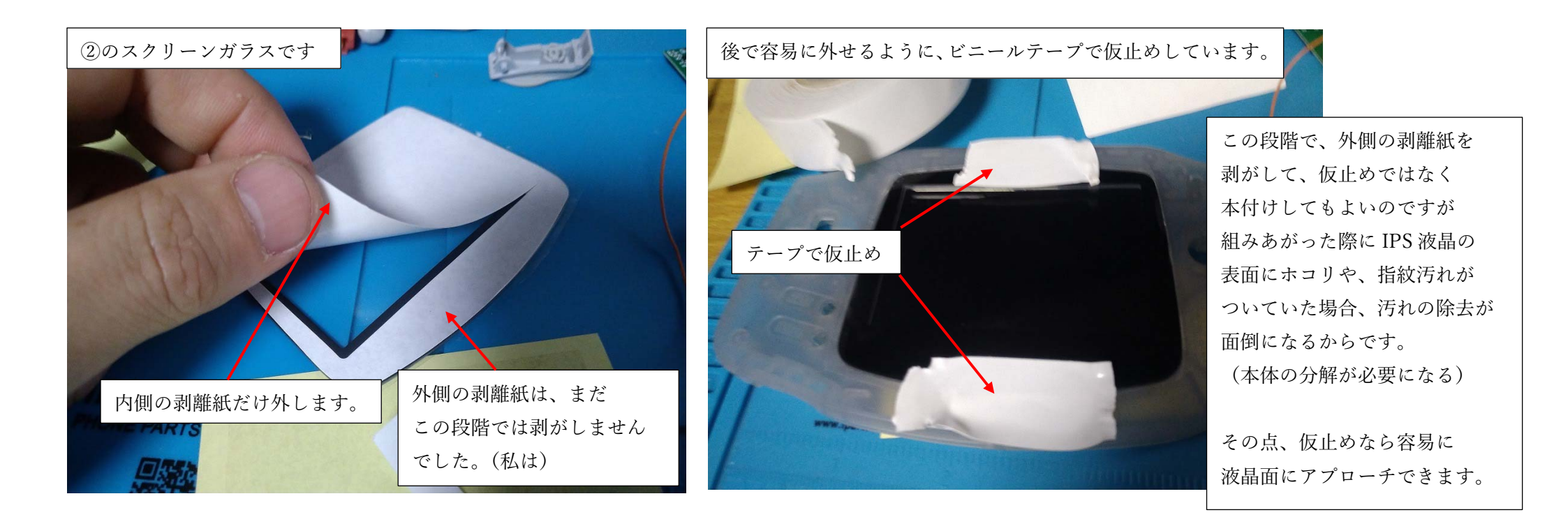

IPS 液晶とフラットケーブルなどを接続する前に、液晶の一時保護の 目的で、②のスクリーンガラスを GBA の外装に載せておきましょう。 スクリーンガラスの内側だけ剥離紙を外します。外側は粘着テープが ついているので、そこは外さず、テープで仮止めしておきます。

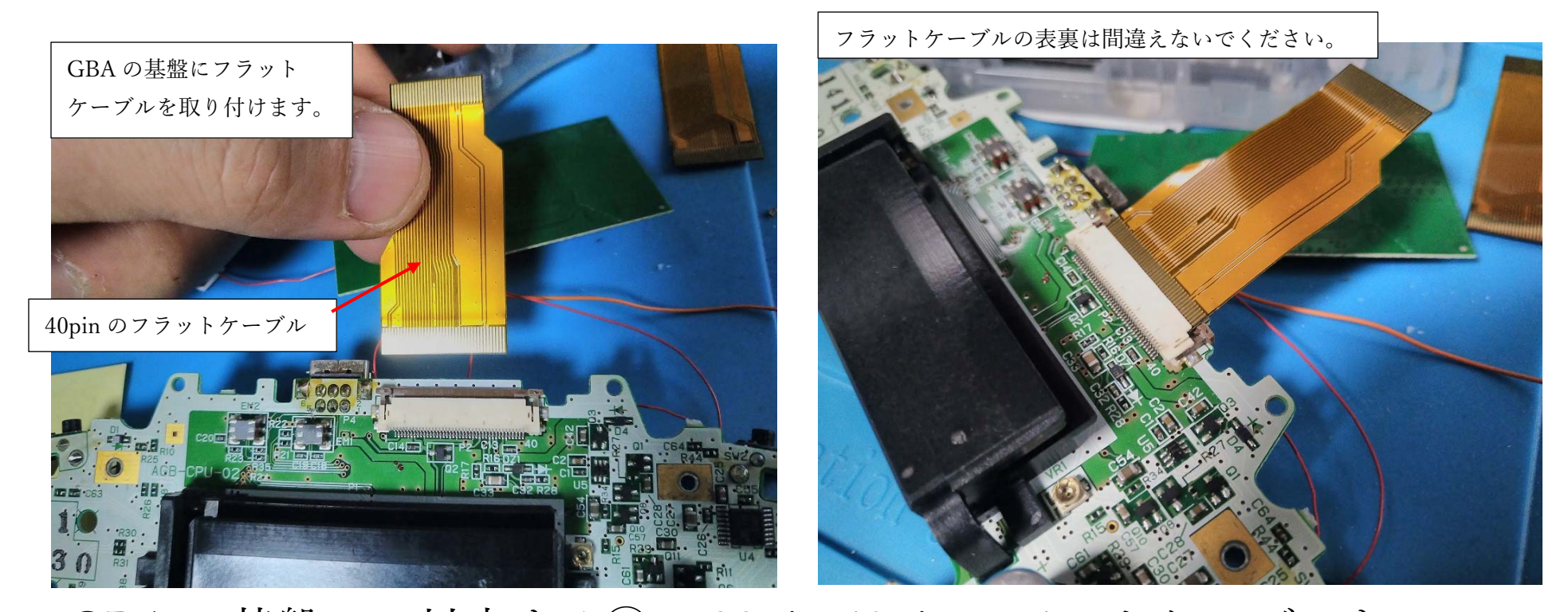

GBA の基盤に、対応する⑧の 32pin 40pin フラットケーブルを 取り付けます(私の GBA は 40pin のフラットケーブルを使いました) コネクタロックは GBA に元からついていた液晶を外した時に ロック解除されているので、写真を参考にフラットケーブルを 奥までしっかりと、挿し込みましょう。

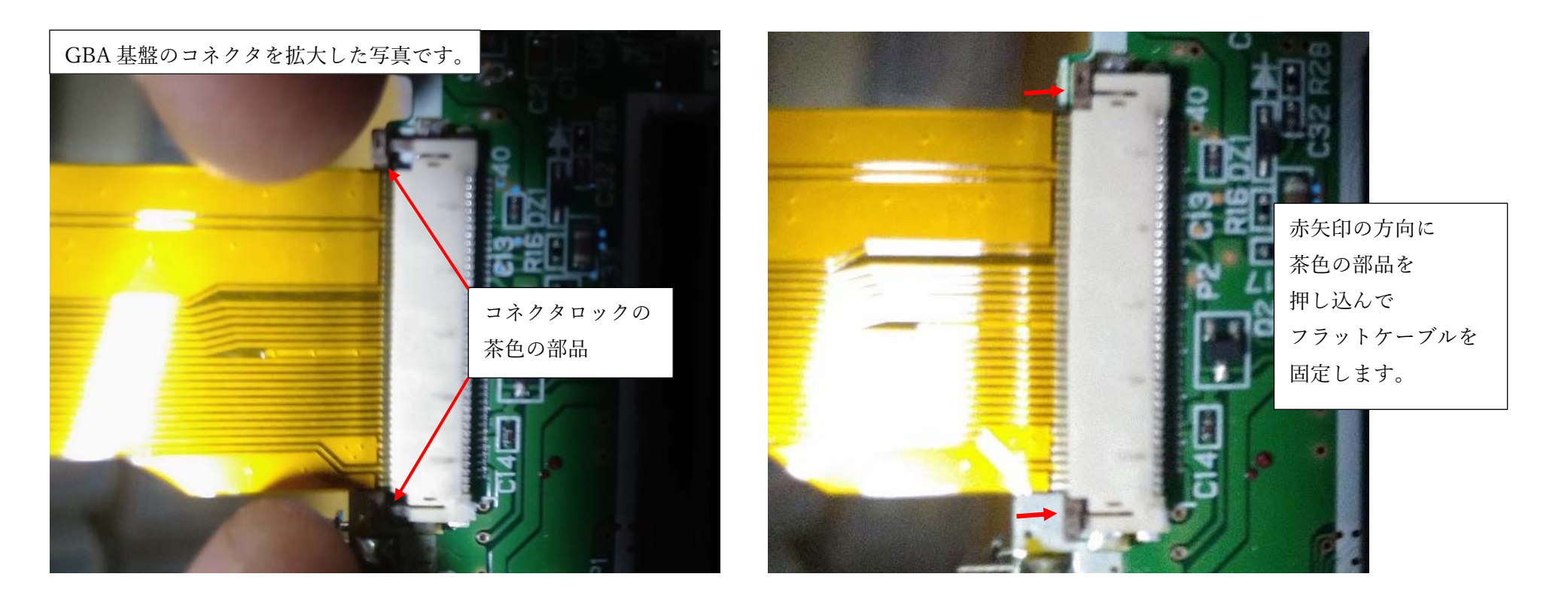

フラットケーブルを挿し込んだら、コネクタロックの茶色の部品を 左右少しづつ、交互に押し込み、フラットケーブルをコネクタに ロックしましょう。

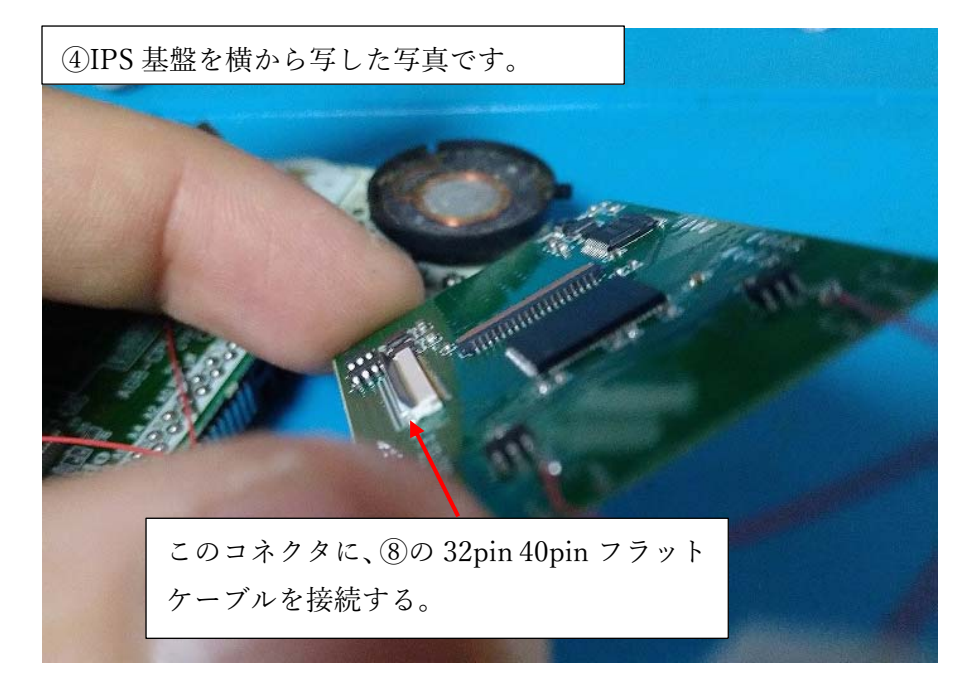

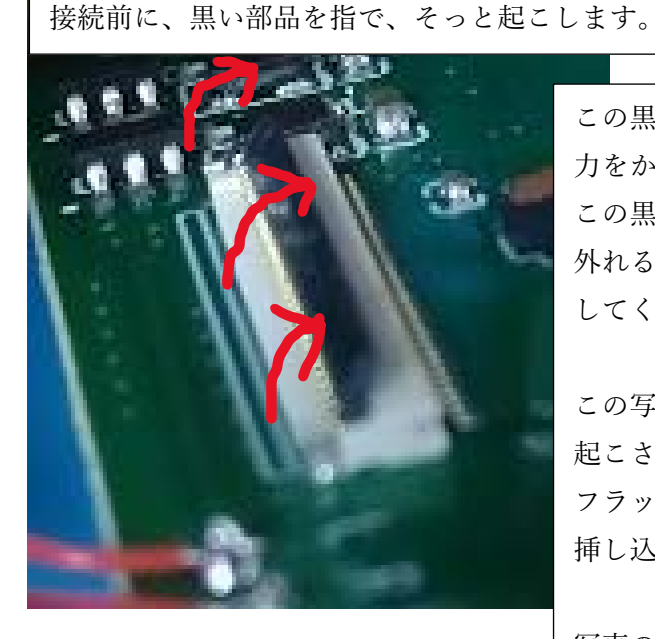

この黒い部品を起こす際に 力をかけすぎると この黒い部品が割れたり 外れる事があるので注意 してください。

この写真は、黒い部品が 起こされた状態で フラットケーブルを 挿し込める状態です。

写真の角度以上に、黒い部品を 起こさないように気を付けてください

### ④IPS 基盤にも、フラットケーブルを接続するコネクタが2つ

あるのですが、そのうちの黒い部品がついたコネクタに

先ほど GBA 基盤に接続した⑧の 32pin 40pin フラットケーブルを

接続します。(次のページに続く)

GBA 基板に接続したフラットケーブルの、もう一端を IPS 基盤に接続します。

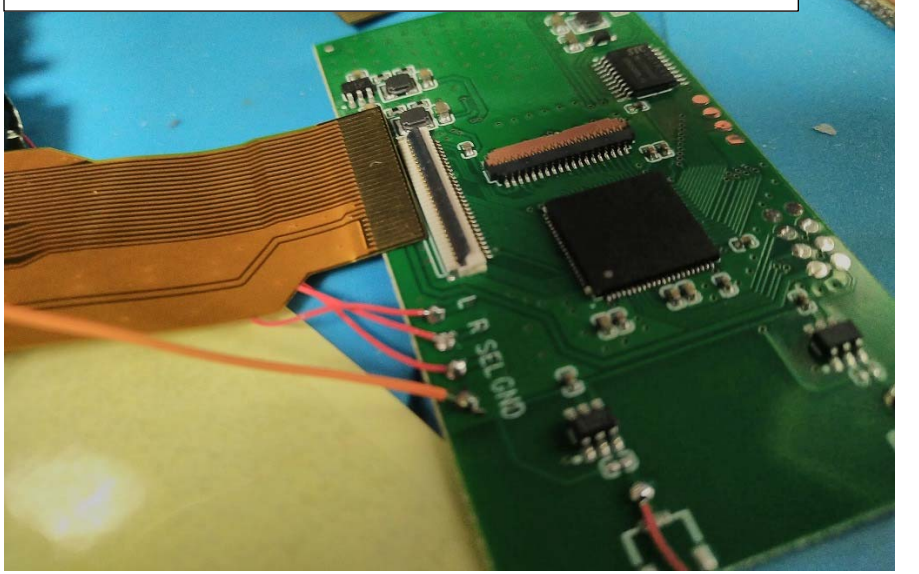

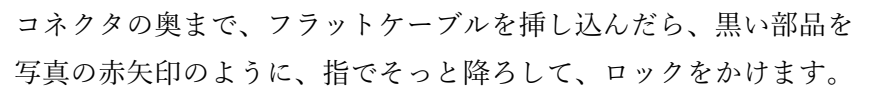

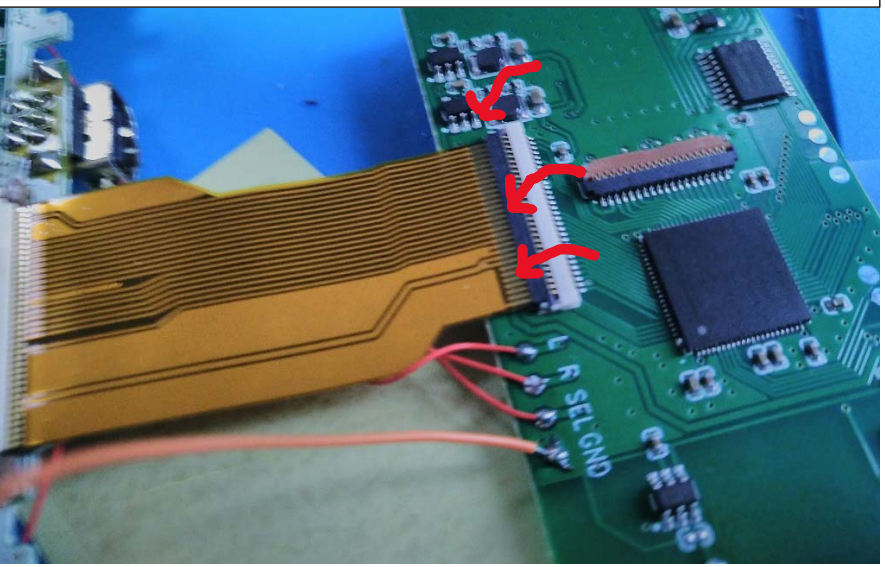

### GBA 基盤に接続したフラットケーブルのもう一端を

コネクタの奥まで挿し込んで、黒い部品を指で降ろして コネクタロックをかけます。

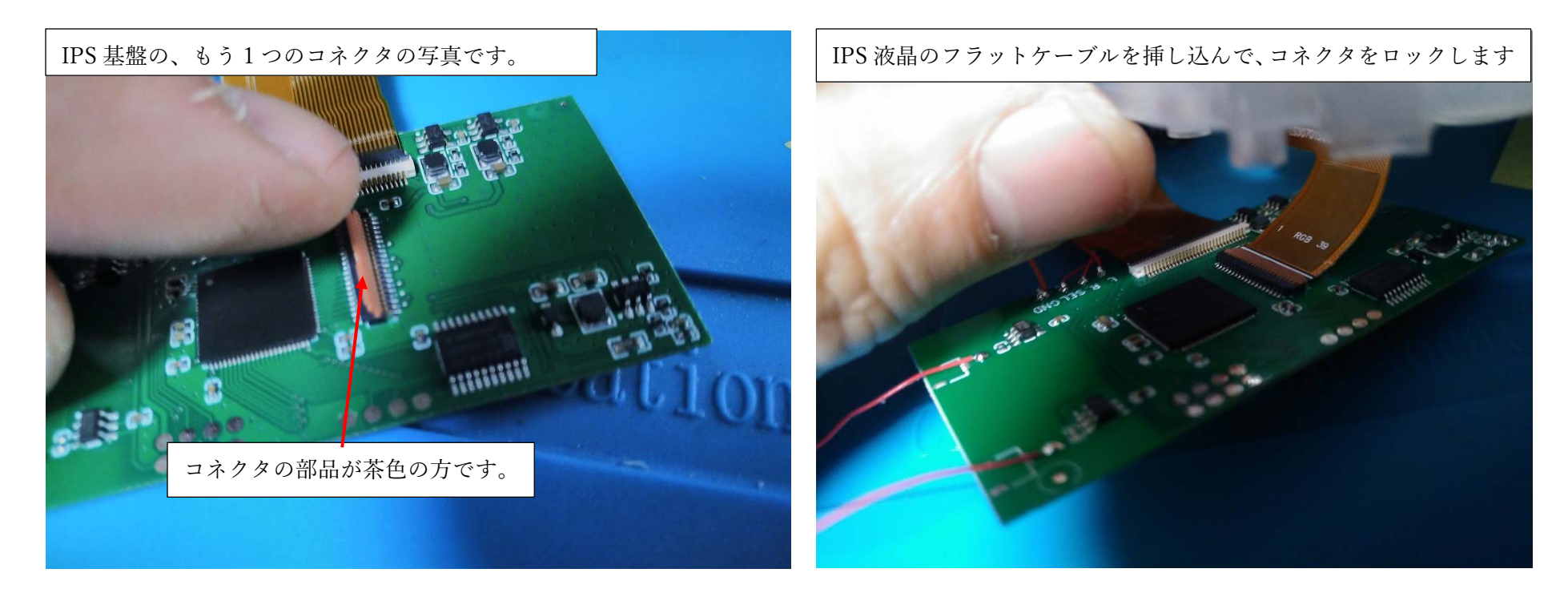

IPS 基盤の、茶色の部品がついているコネクタには、IPS 液晶から
出ているフラットケーブルを接続します。接続やロックの方法は
1-2ページ前のコネクタと同じような接続方法です。
(右の写真、暗くて、分かりにくいかもしれません、すいません・・・)

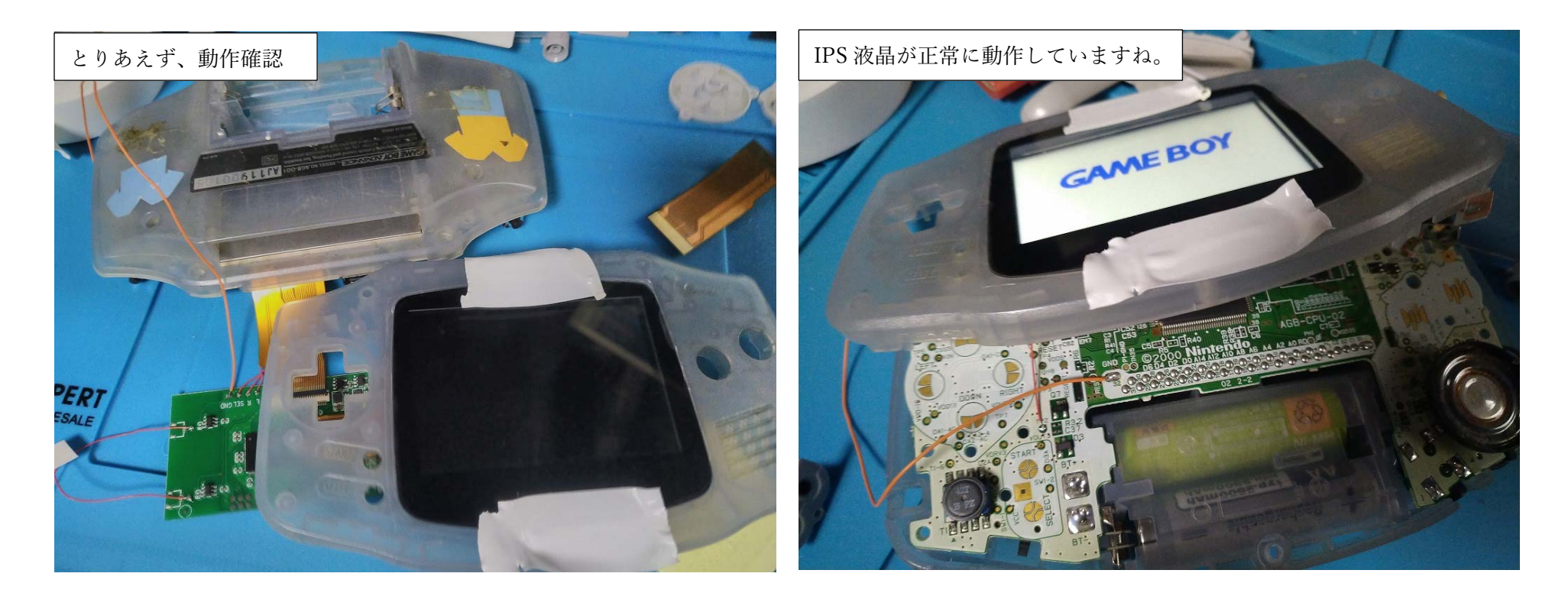

さて、ここまで接続すれば、IPS 液晶の動作確認ができます。

電池を入れて、IPS 液晶が正常に表示されたら

IPS 液晶 - IPS 基盤 - GBA 基板は正常に動作しています。

(何も映らなかったら、フラットケーブルの接続を確認しましょう)

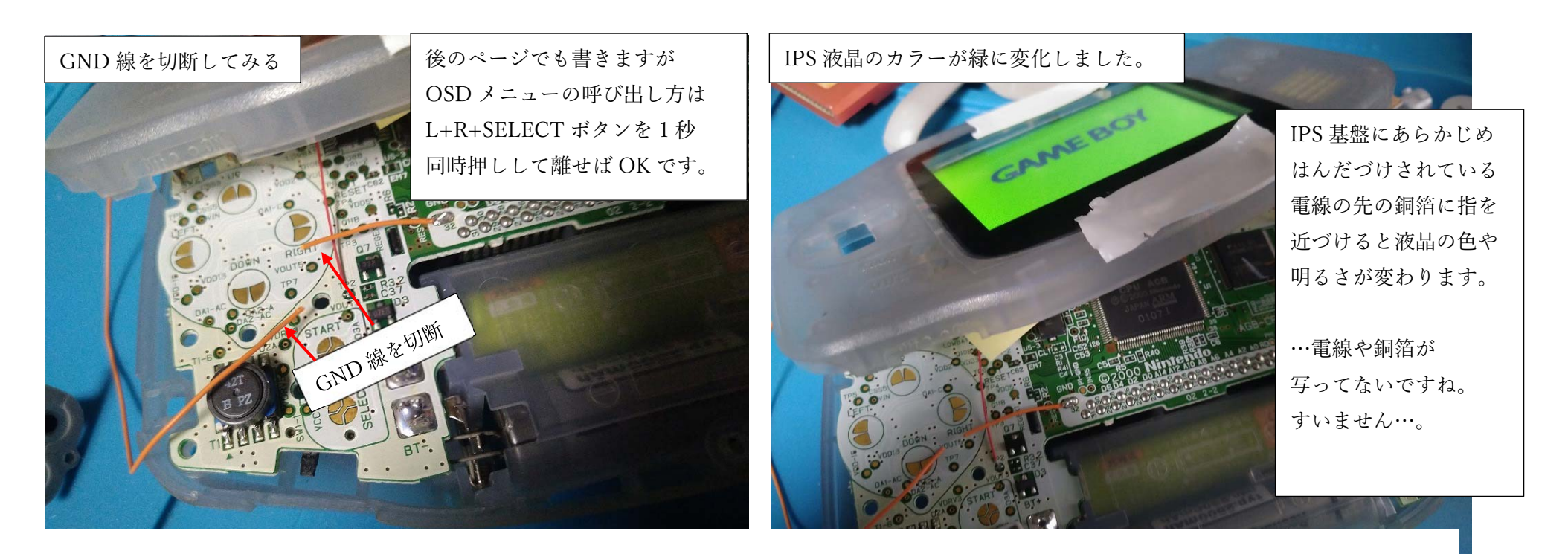

私は一度、GND 線をつないだ状態で、OSD メニューを呼び出して みて、その後、左写真のように、GND 線を切断して、同じ操作を しても、OSD メニューは呼び出せませんでした(個体差?操作ミス?) ただ、GND が切断されていても、IPS 基盤の銅箔に触れると 液晶の明るさや色は変更することができました。

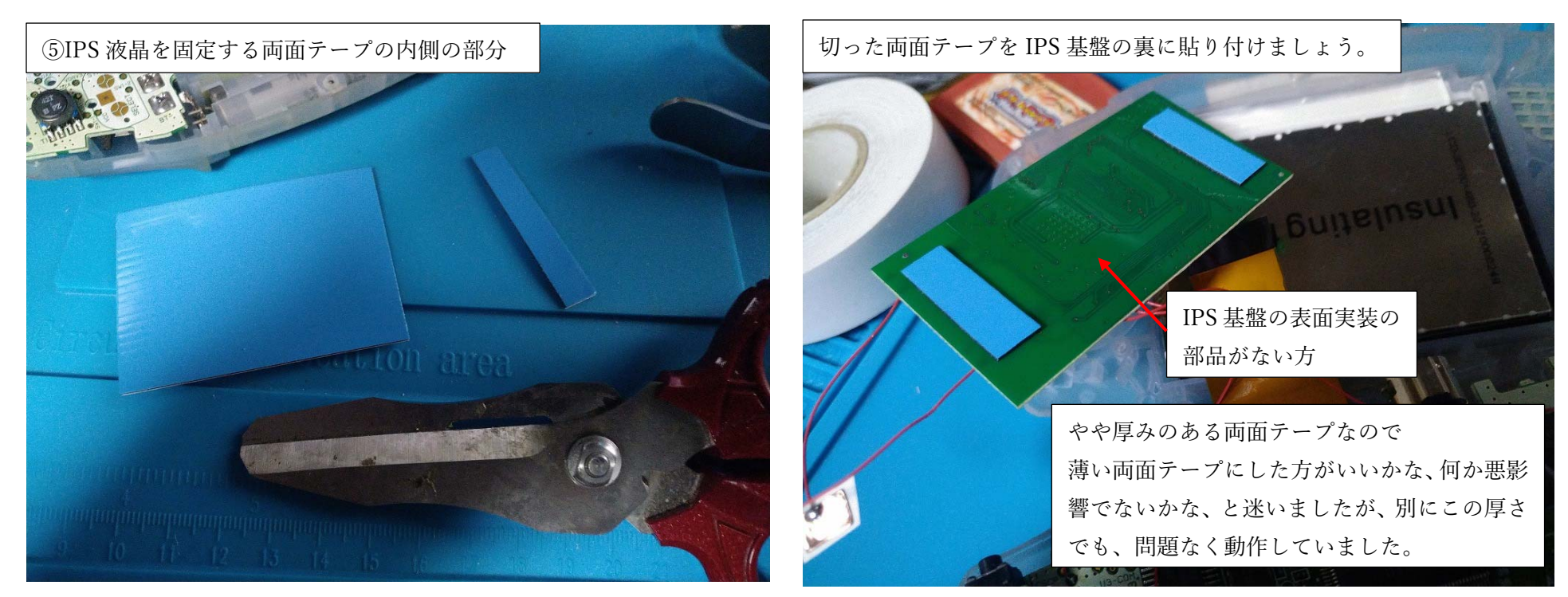

次は IPS 液晶の裏面(銀色部分)と、IPS 基盤の裏面(表面実装の 部品がない方)を両面テープで貼り合わせます。その準備として IPS 液晶を固定するのに使った両面テープの、残った内側部分を 左の写真のように切ります(2 枚分)。それを IPS 基盤の裏側に 右の写真のように貼り付けてください。

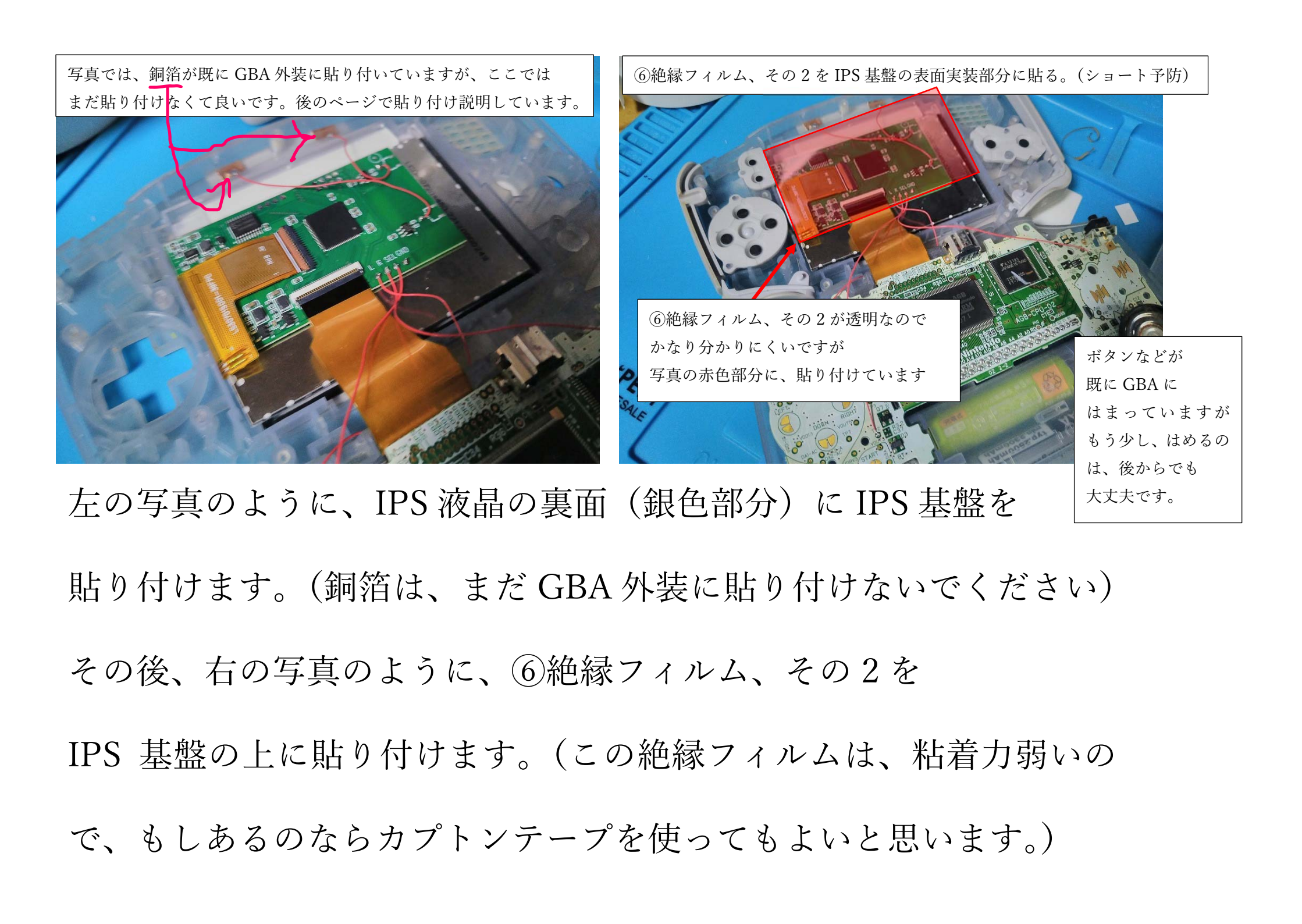

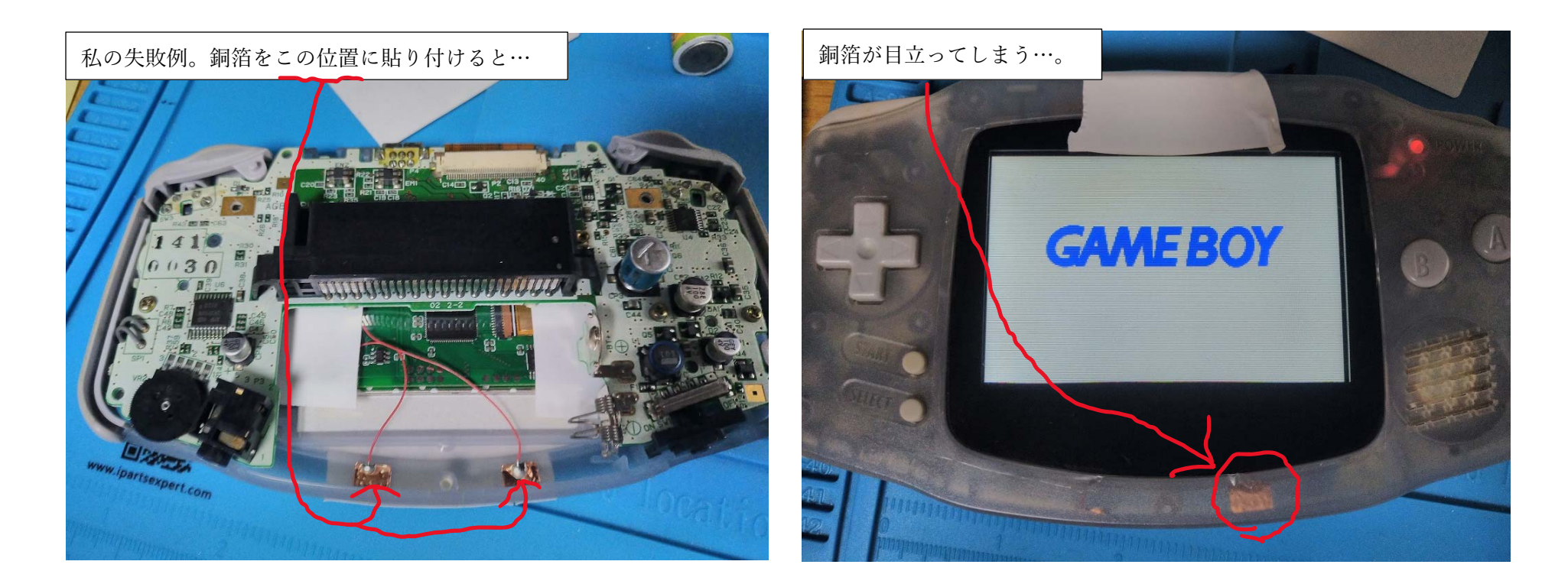

IPS 基盤から出ている電線の先の銅箔は、どこに貼り付けるか 使う人の好みがあると思いますが、最初、私は左の写真の位置に してみました…が、これは失敗でした。GBA 外装が半透明であった ため、表から見ると右の写真のように銅箔が目立ってしまうのです…。

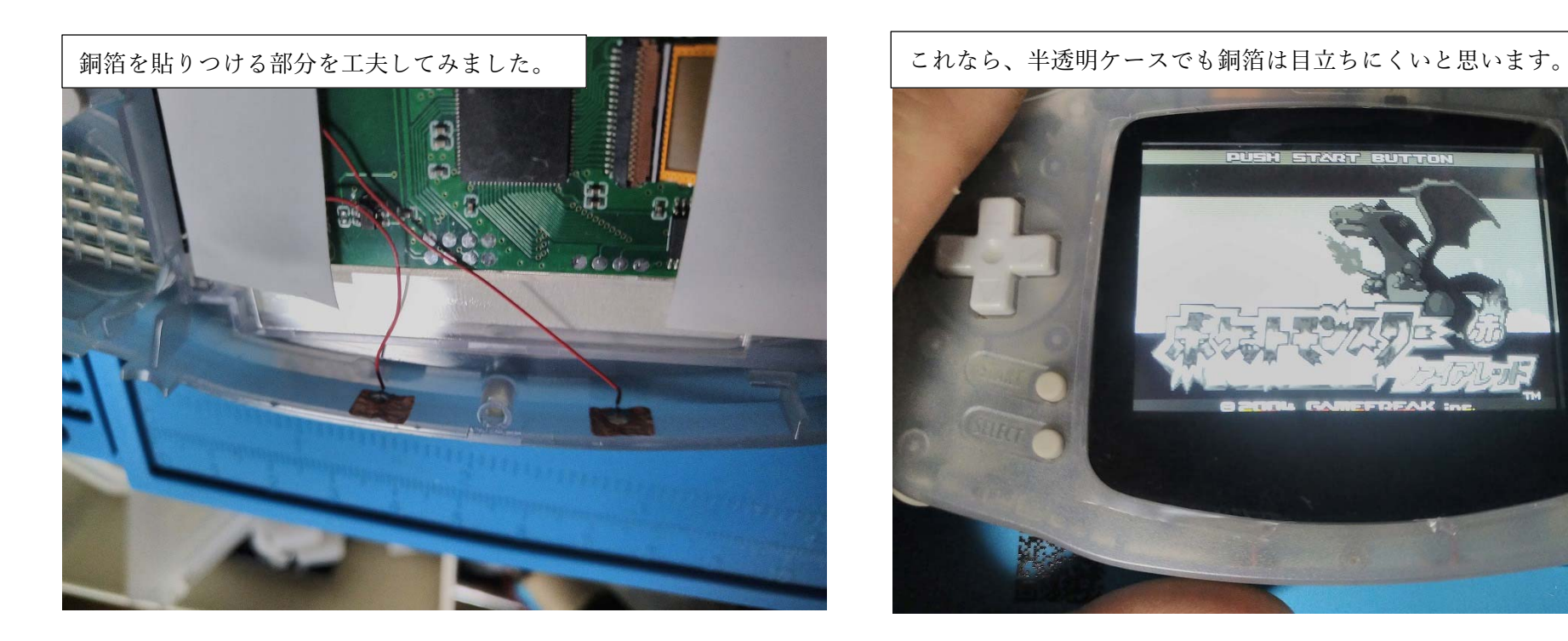

そこで、左の写真のような位置に、銅箔を貼りなおしてみました。 すると、右の写真のように、銅箔が目立たないようにする事が できました。

(前ページの右写真は、片方の銅箔だけ、このページのような

配置にしてみました。)

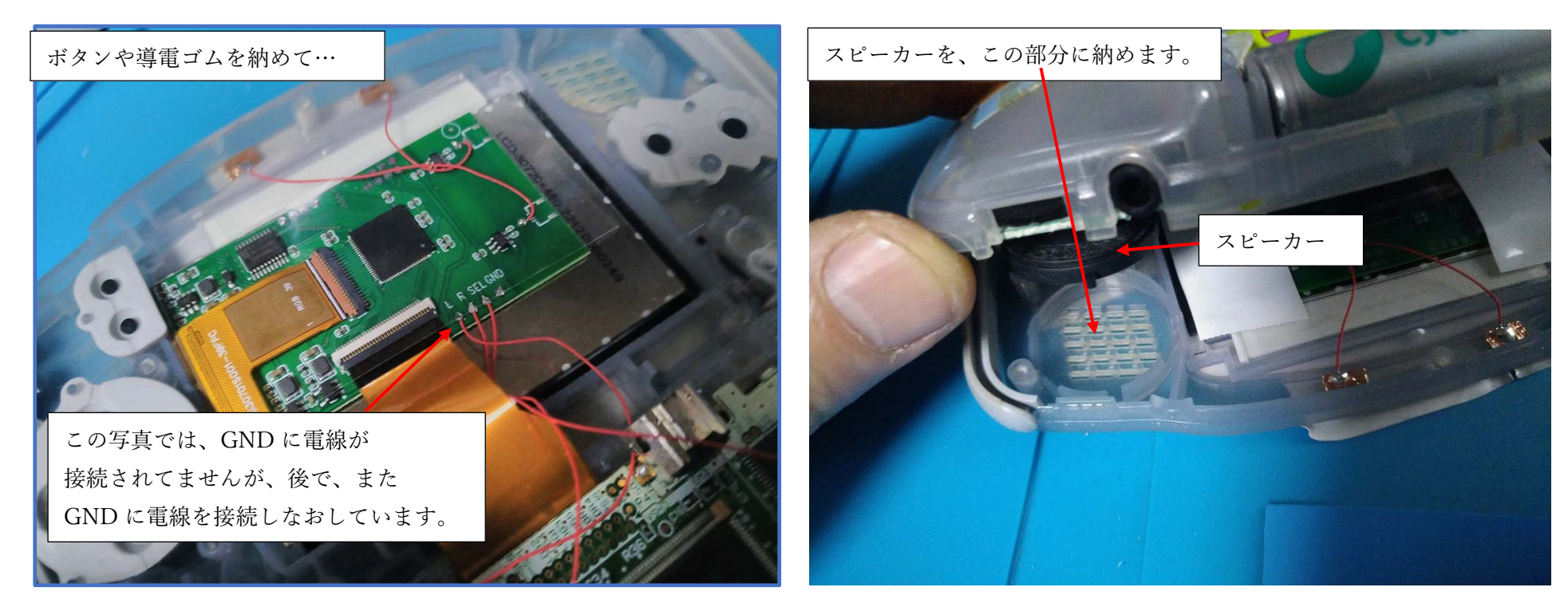

左の写真のように、ボタンや導電ゴムなどを所定の位置にはめて

右の写真のように、スピーカーを GBA のスピーカーを納める

部分に入れて GBA の基盤を GBA の外装に

3か所、ねじ止めしましょう。

(右の写真の赤○の3か所ですね)

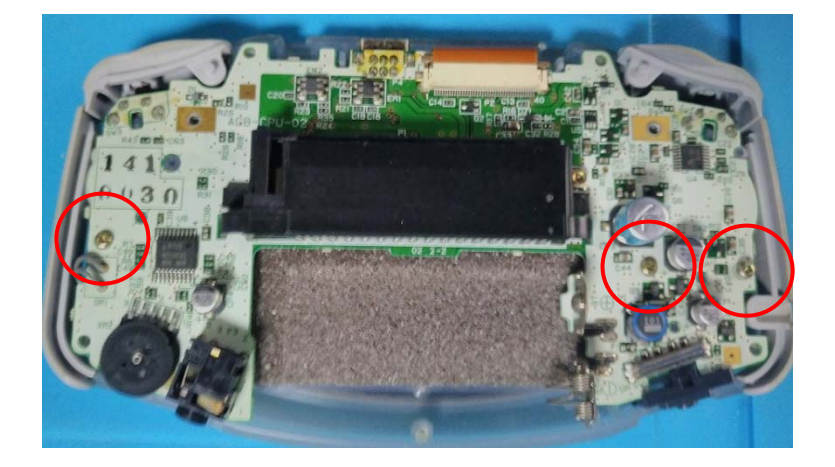

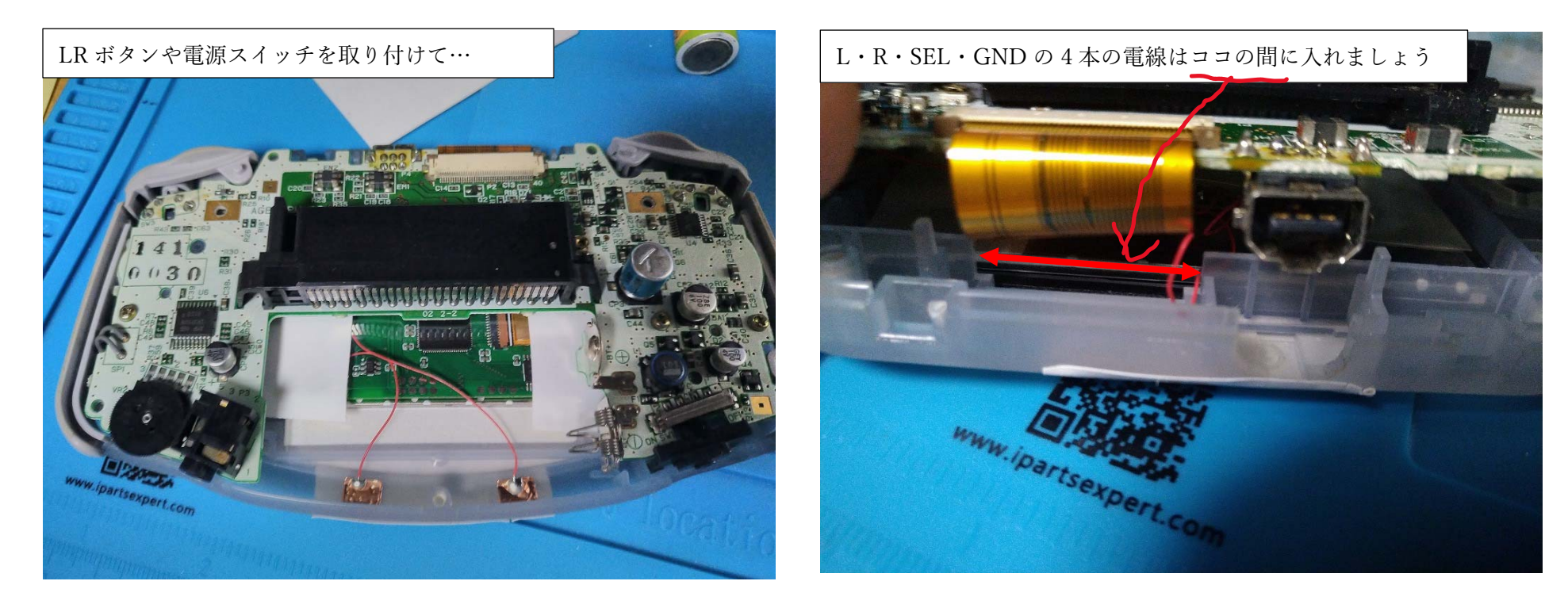

左の写真のように、LR ボタンや、電源スイッチなどの部品を GBA の外装に取り付けます。そして、IPS 基盤と GBA 基板に はんだづけした電線を、GBA 外装で挟んで、断線させないように して、GBA の外装を組み立てましょう。(次のページに続く)

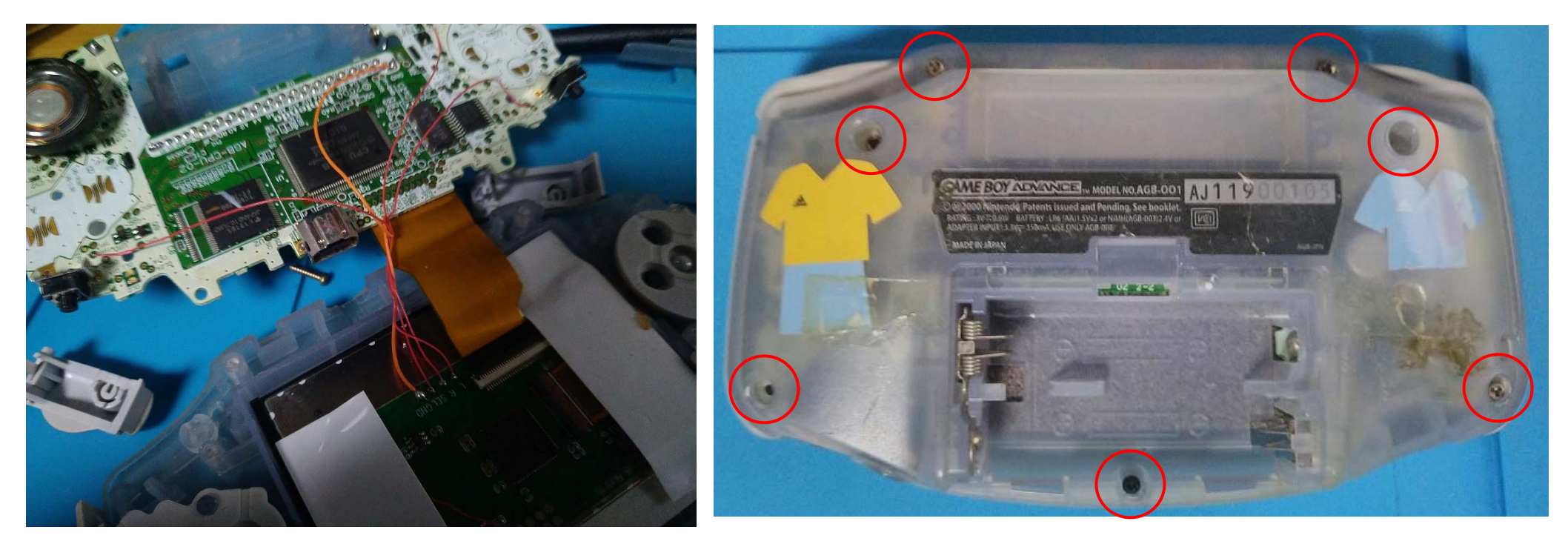

もし、4本の電線がまとまりにくく、GBAの外装で挟んでしまいそう になるなら、左の写真のように、1本の電線を他の3本に緩く絡める ようにして、再度配線しなおしてみても良いかもしれません。 スクリーンガラスも IPS 液晶に汚れや埃がなければ、本付けして 最後に、GBA 外装の7本のネジを締めて完成です。

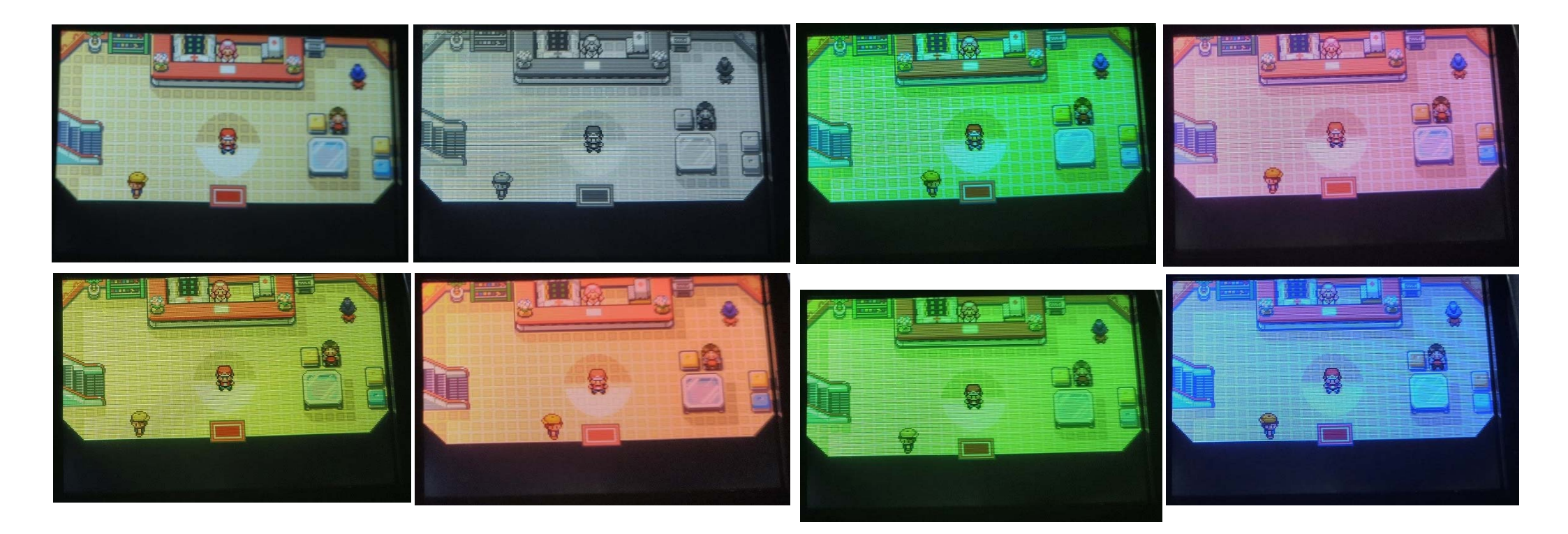

IPS 基盤の、液晶の色を変更する銅箔に指を近づけると

液晶が8通りの色調に変化します。(上段左1番目が標準の色調)

上段左から2番目のGBのようなモノクロ表示はおもしろいのですが

他の6色は、カラーフィルターをかけただけのような感じで、この機能を

GBA で使う必要があるのか、判断に迷うな…と私は感じました。

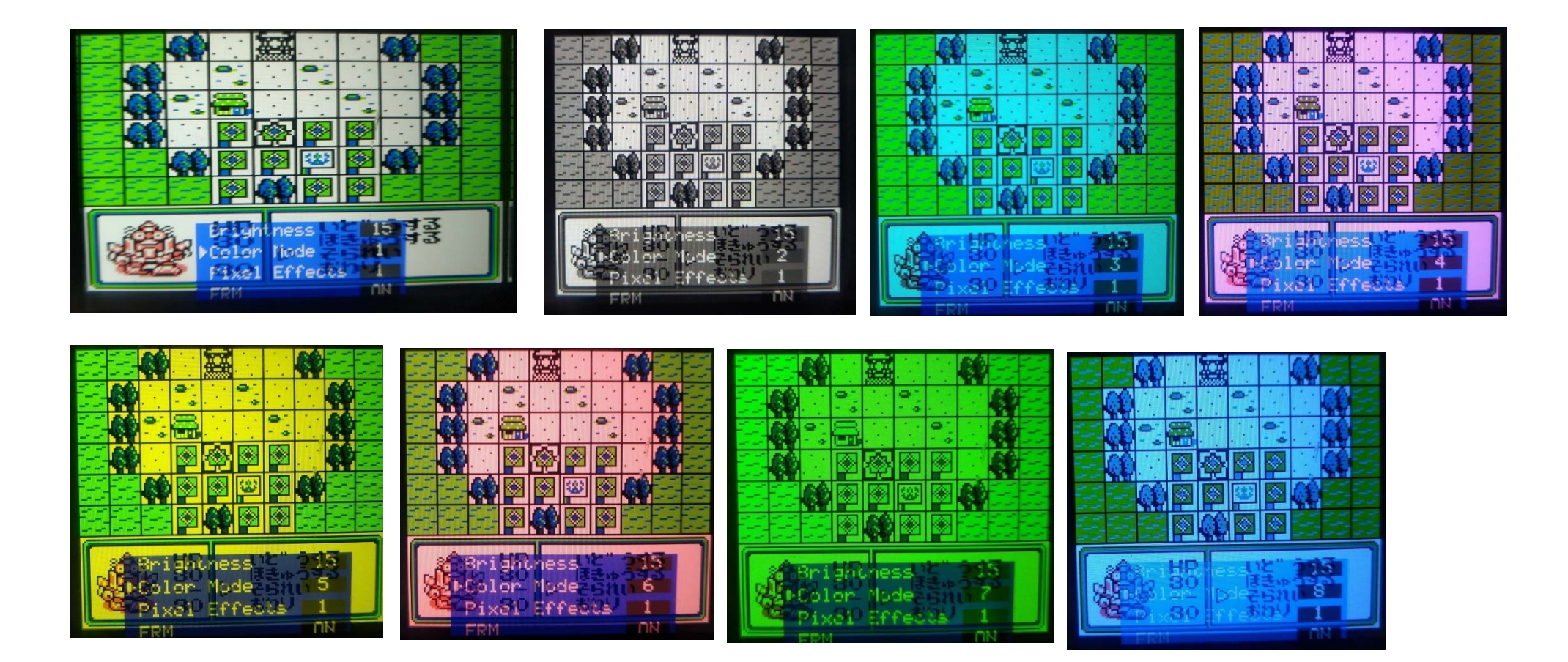

しかしながら、GBA ではなく、GB のソフトを遊ぶなら、話は別です。 GBA や GB カラーでは、モノクロの GB ソフトでも疑似的に色がついて しまいますが、当時の GB で遊んでいた世代には、"味のある色調"を 感じられる事でしょう。

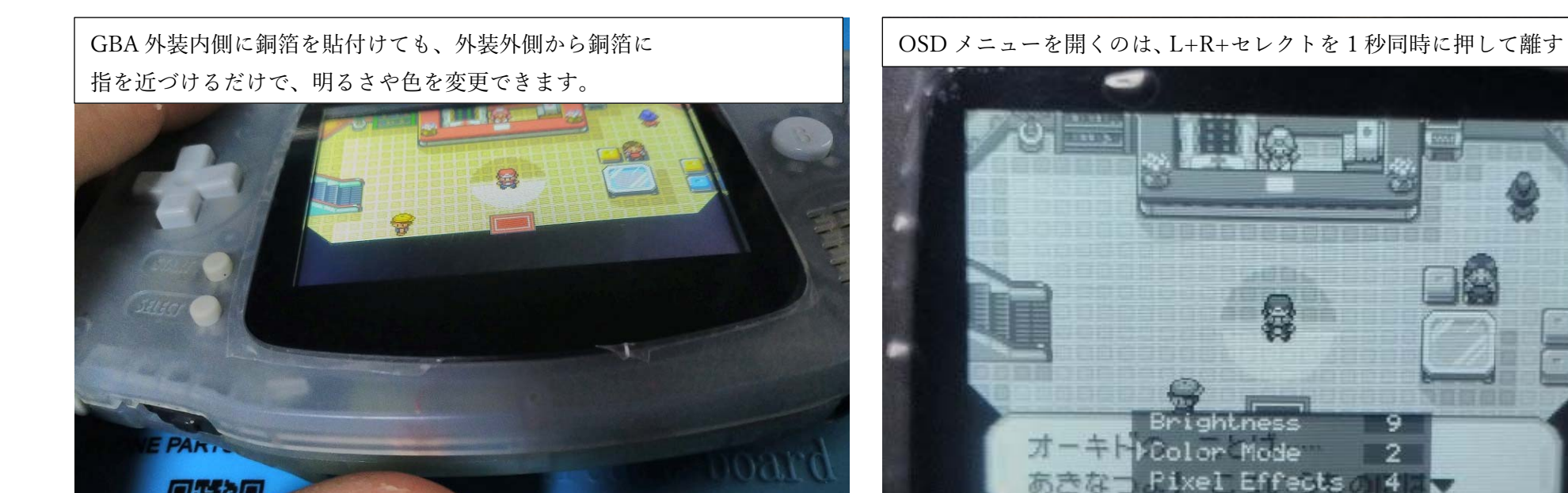

明るさは 15 段階で調整できますが、真っ暗(バックライト OFF)には なりません。(画面が見えないので、OFF にならなくて良いのですが) L+R+セレクトボタンを 1 秒間、同時に押して離すと、OSD メニューを 開くことができます。

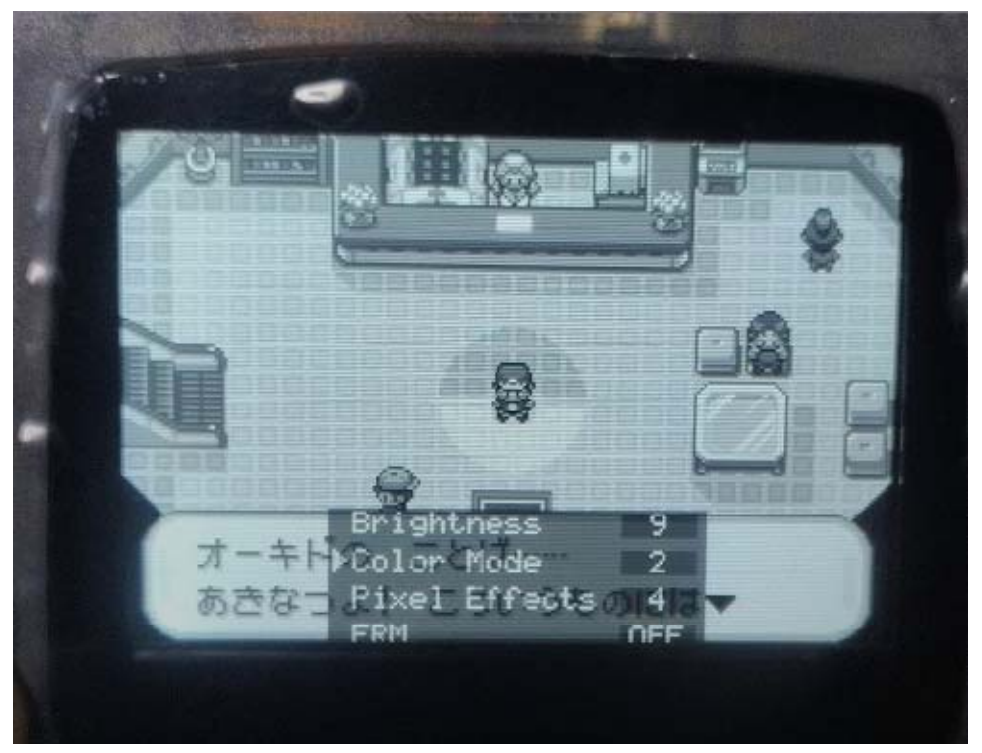

OSD メニューの各項目の説明 ・Brightness : 画面の明るさ調整 1-15まで ・Color Mode : 画面の色変更 1-8まで ・Pixel Effects : 画面表示の変更 1-4 まで : フレーム補完機能 ON /OFF • FRM ・Factory Reset : 各機能の初期化 Brightness、Color Mode の変更は、IPS 基盤に接続された 電線の銅箔に指を近づける事でも変更可能です。(同じ機能) Pixel Effects、FRM はこの後のページで説明しています。 (FRM は、ON にしても私には体感できなかったです…)

OSD メニューは、セレクトを押すと、▶の矢印が下に1つ移動します。 L・R ボタンで、各項目の数字が増減したり、機能の ON/OFF を切り替え できます。OSD メニューはしばらくL・R・セレクトを触らなければ 自動で消えます。

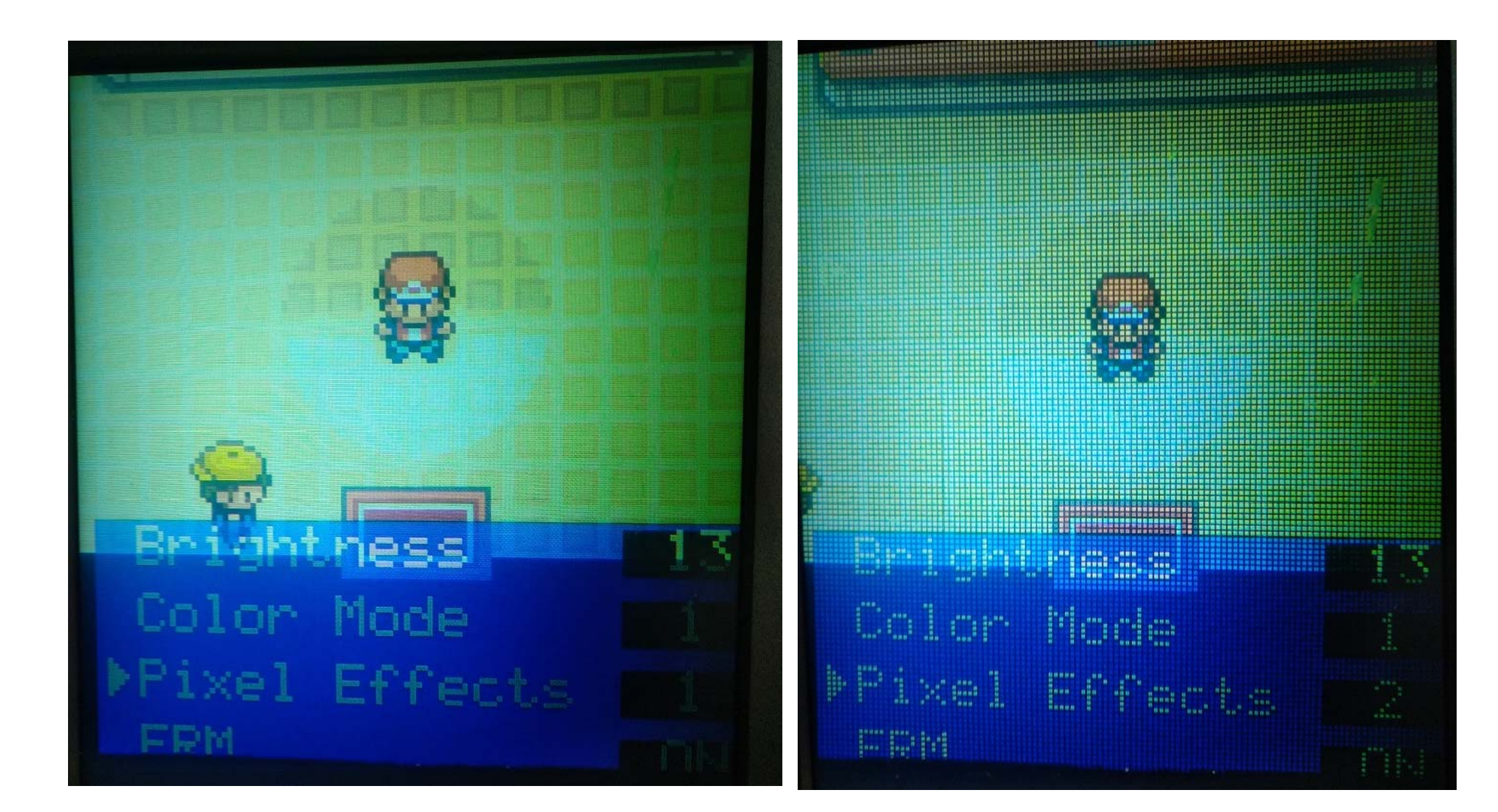

Pixel Effects の1(写真左)と2(写真右)です。(1は、効果なし)

2は格子状の線が追加されているのが分かるかと思います。

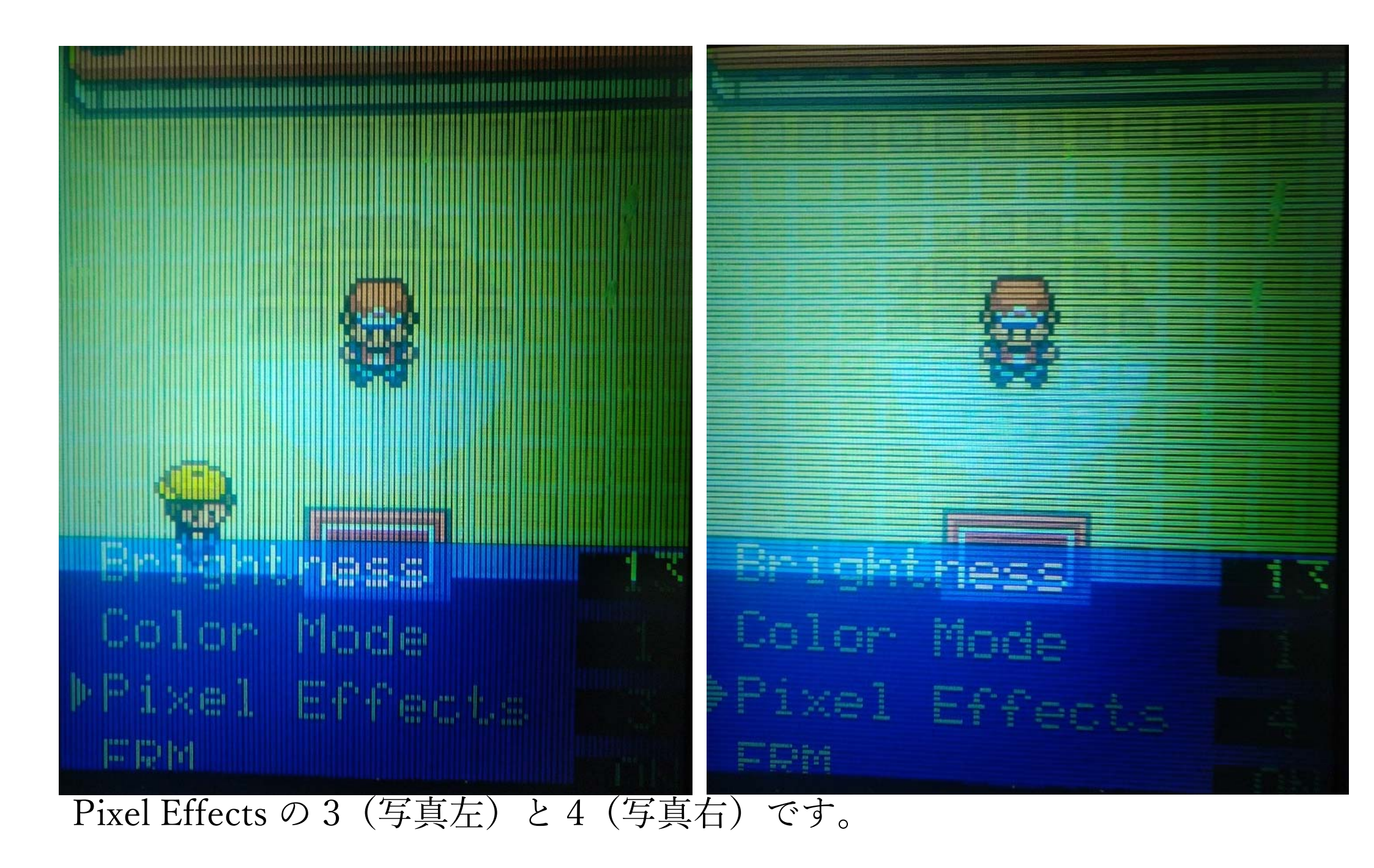

3は縦縞が、4は横縞が追加されているのが分かるかと思います。

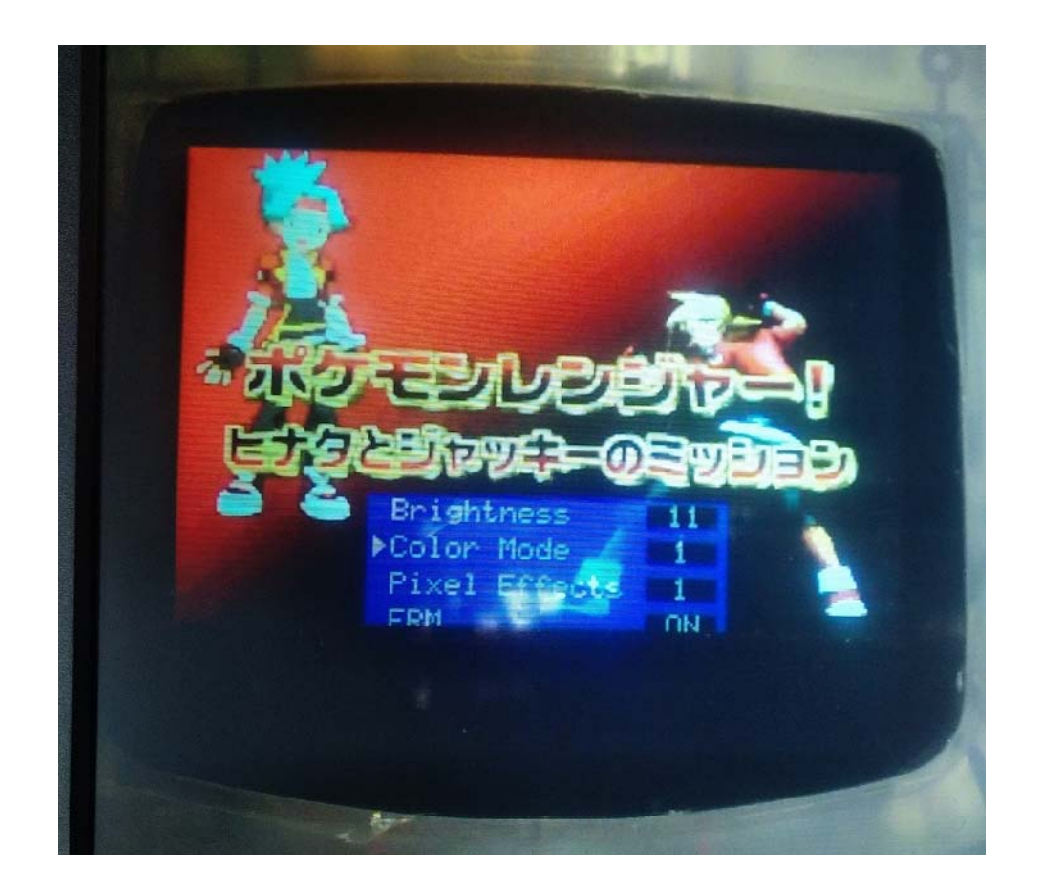

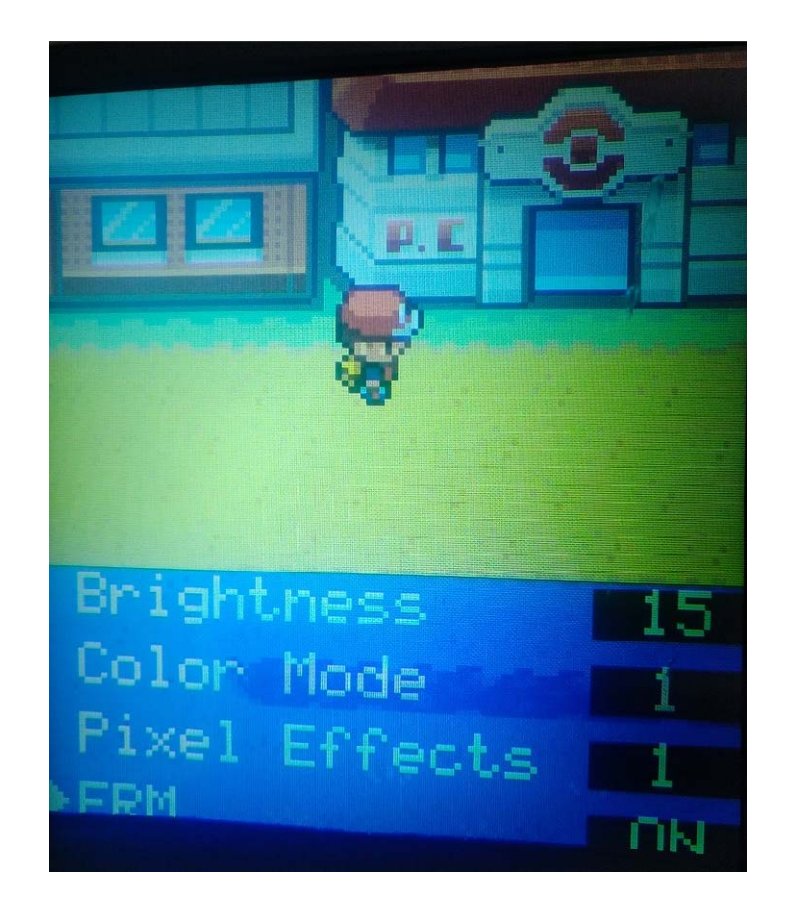

最後に、FRM です。これを ON にすると、本来存在しないフレームを 補完してくれて、映像が滑らかに見える…?ようなのですが、スマート メディアで動画を見たり、ポケモンでダッシュを繰り返しても、私には 体感できませんでした…。すいません。

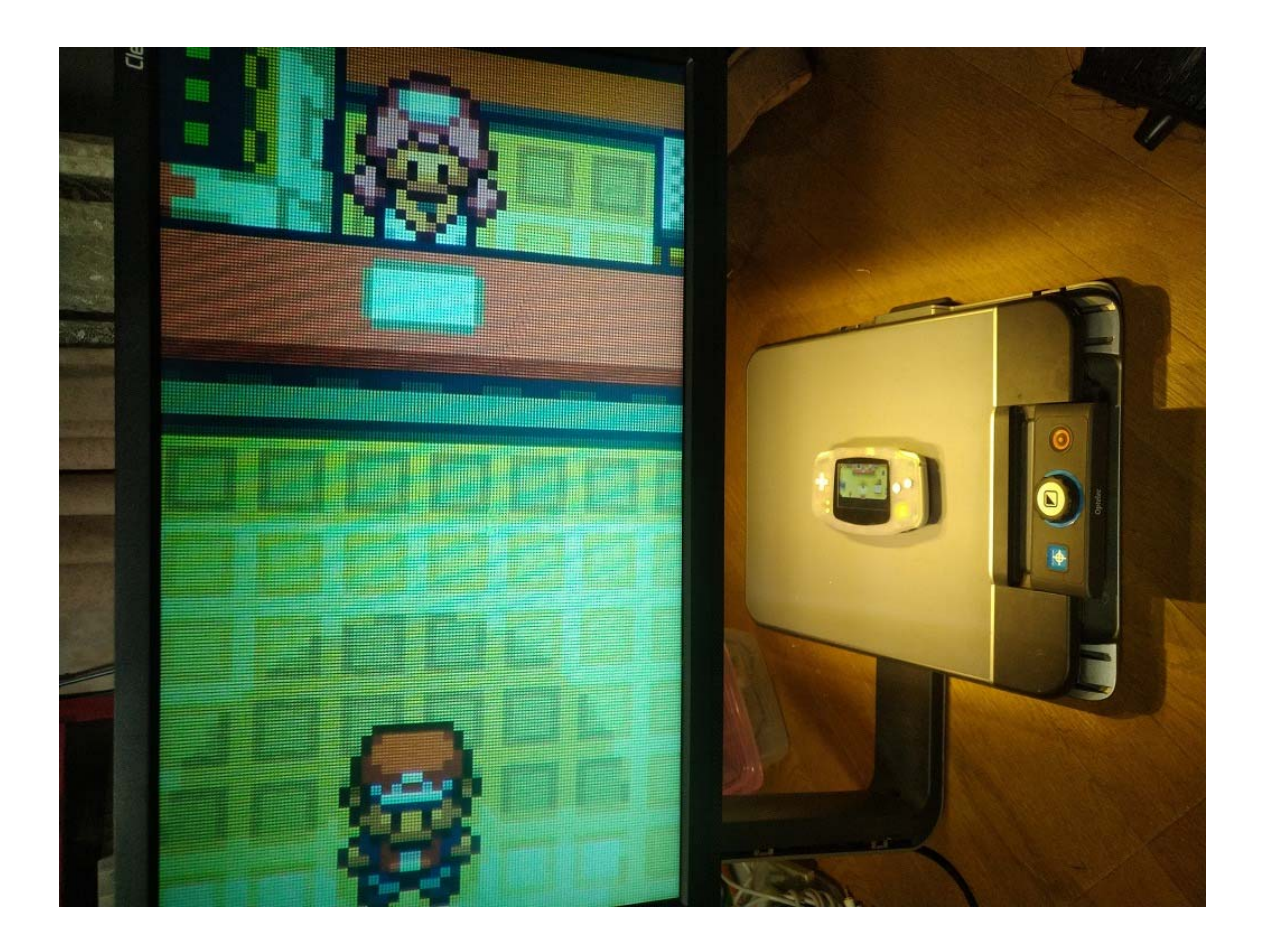

これで、GBA IPS 液晶 バックライトキット V5 の取り付け・操作などの 説明を終わりたいと思います。長い文章でしたが、最後まで読んで頂き ありがとうございました。この内容が、少しでも、皆様の液晶交換の お役に立つ事ができれば幸いです。